# SI3000 CS Программный коммутатор

Инструкция по установке и настройке

Екатеринбург 2020

Искра Технологии

# 1. Оглавление

| 1. OI | ОГЛАВЛЕНИЕ                                                                           | 2       |
|-------|--------------------------------------------------------------------------------------|---------|
| 2. OE | ОБЩИЕ СВЕДЕНИЯ О ПРОДУКТЕ CS6116                                                     |         |
| 2.1.  | Введение                                                                             |         |
| 2.2.  | Реализуемость                                                                        |         |
| 2.3.  | Системы и платформы                                                                  | 3       |
| 3. УС | СТАНОВКА ДУБЛИРОВАННОГО СS6116                                                       | 5       |
| 3.1.  | Порядок установки                                                                    | 5       |
| 3.2.  | ПОДГОТОВКА ПЛАТ CVN И ВИРТУАЛЬНЫХ МАШИН                                              | 6       |
| 3.2   | 2.1. Порядок подготовки                                                              | 6       |
| 3.2   | 2.2.2. Установка файловой системы на платы CVN                                       | 6       |
| 3.2   | 2.2.3. Подготовка виртуальной машины, в случае установки продукта на виртуальную пла | атформу |
| K١    | KVM 13                                                                               |         |
| 3.2   | 2.2.4. Конфигурация сs6116 через веб-интерфейс                                       |         |
| 3.3.  | Подготовка на MN                                                                     |         |
| 3.3   | 2.3.1. Порядок подготовки                                                            | 28      |
| 3.3   | 2.3.2. Установка программного пакета CS6116AX на MN                                  | 29      |
| 3.4.  | Инсталляция CS6116                                                                   |         |

# 2. Общие сведения о продукте CS6116

#### 2.1. Введение

Сервер вызовов SI3000 (CS) играет центральную роль в коммуникационных решениях для сетей общего пользования следующего поколения (NGN). Он обеспечивает передачу голоса, данных и мультимедийных услуг. Используя различные протоколы, управляет элементами сети NGN; осуществляет управление обслуживанием, управление и контроль вызовов.

SI3000 CS функционально обеспечивает использование системы на местном уровне обмена (класс 5), а также на транзитной АТС (класс 4) или комбинацию обоих из них; поддержка географического резервирования.

Использование стандартных протоколов позволяет использовать SI3000 CS в IP-средах или в средах ТДМ, где некоторые участки сети должны быть обновлены.

Использование стандартных протоколов позволяет подключать к сети элементы других производителей. SI3000 CS поддерживает протоколы, которые позволяют контролировать и подключать следующие типы устройств:

- IP-терминалы и терминальные адаптеры; протоколы SIP, MGCP, H.248.
- Шлюзы доступа (например, LA611x), которые позволяют подключать аналоговые аппараты и оконечное оборудование сети ISDN; протоколы MGCP, H.248, IUA.
- Сигнальные и медиа шлюзы (SMG), предназначенные для подключения к публичным и частным TDM сетям; протоколы MGCP, H.248, SIGTRAN (M2UA, M3UA, IUA, V5UA), CAS.
- Медиа-сервер (МС), который реализуется в рамках SMG, позволяет генерировать и распознавать тоны, устанавливать конференц-связи, использовать автоинформатор и VoiceXML функциональность; протокол MGCP, H.248.
- Виртуальный медиа-сервер (MS1010AX), который позволяет генерировать и распознавать тоны, устанавливать конференц-связи, использовать автоинформатор и VoiceXML функциональность; протокол H.248.
- Серверы вызовов других производителей; протоколы: SIP, SIP-T, H.323.
- IN SCP для IN услуг; protocol INAP.
- Серверы приложений (AS); протоколы CSTA, SIP.
- Системы COPM and ETSI LI.

CS6116AX реализуется на аппаратных платформах MSAN или платформах ATCA с OC Linux и базой данных Solid.

CS6116AX может быть реализован также на виртуальных машинах на COTS серверах.

#### 2.2. Реализуемость

Новый CS6116AX реализуется на новой процессорной плате CVM для платформы ATCA. Новый CS6116AX реализуется на новой процессорной плате CVN для платформы MEA. Новый CS6116AX реализуется на виртуальной машине на COTS серверах (например, HP DL 360), платформа виртуализации KVM, VMware.

Новый CS6116AX реализуется также на старых платах CVI, CVK, CVJ.

#### 2.3. Системы и платформы

- Новая операционная система: Wind River Linux (WRL 10.18).
- Новая версия базы данных: SolidDB 7.0.
- Продукт поддерживает 64-битную адресацию и SMA (Shared Memory Access).
- Новая процессорная плата для MEA платформы (CVN):
  - COM EXPRESS i3-4100E/ (4 cores),

- 8GB RAM,
- 128 SLIM SATA DISC

Поддержка установки на виртуальных платформах: Уже протестирован на платформах HP ProLiant DL360, Lenovo... :

CPU: 8 CPU@3GHz. Memory: 24GB Disk: 100GB ОС для VM - WindRiver Linux. Платформа виртуализации - KVM (Kernel-based Virtual Machine). Networking: L2 architecture (Possible VxLAN).

#### Установка дублированного CS6116 3.

#### 3.1. Порядок установки

Установка продукта CS6116 выполняется в следующем порядке:

- Настройка агрегирующего ES. •
- Создание загрузочного USB-носителя (флэшки). •
- Подготовка плат CVN или создание виртуальных машин: •
  - Установка файловой системы на платы CVN.Создание виртуальных машин

  - Конфигурирование NE (плат, BM) с помощью CLISH.
- Подготовка на MN: •
  - Проверка условий для установки на MN.
  - Установка пакета CS6116 на MN.
  - Ввод имён нового узла в DNS.
  - Создание узла и администрирование начальных данных.
- Инсталляция CS.

#### 3.2. Подготовка плат CVN и виртуальных машин

Вначале опишем порядок подготовки процессорных плат CVN, затем опишем процесс создания виртуальных машин.

#### 3.2.1. Порядок подготовки

Подготовка платы CVN выполняется в следующем порядке:

- Установка файловой системы на платы CVN.
- Конфигурирование NE (плат) с помощью CLISH.

#### 3.2.2. Установка файловой системы на платы CVN

Установка ОС проводится в следующем порядке:

1. После установки платы в платформу необходимо подключиться к ней по консоли через RS232 порт.

Параметры подключения: Speed: 115200; Data Bits: 8; Parity Bits: None; Stop Bits: 1

- 2. Вставьте в usb порт загрузочную флэшку и загрузите (перезагрузите) плату.
- 3. В начале загрузки на экране появится приглашение к загрузке и далее загрузка от флэшки.

| в <sup>®</sup> сом1 - Ритту                                                              |                                                                                                    |
|------------------------------------------------------------------------------------------|----------------------------------------------------------------------------------------------------|
| ISOLINUX 6.01 2013-07-04 EHDD <mark> Copyright (C) 1994-2013 H. Peter Anvin et al</mark> |                                                                                                    |
| ISOLINUX 6.01 2013-07-04 Copyright (C) 1994-2013 H. Peter Anvin et al<br>boot: boot:     |                                                                                                    |
|                                                                                          |                                                                                                    |
|                                                                                          |                                                                                                    |
|                                                                                          |                                                                                                    |
|                                                                                          |                                                                                                    |
|                                                                                          | Image: Control of the second second secon |

#### Рисунок 1

В случае, если система не загружается с флэшки, нужно выбрать загрузочное устройство в BIOS-е платы.

Для входа в администрирование BIOS в самом начале загрузки через 25 секунд (по окончании инициализации) нажмите клавишу «С». Откроется окно System Configuration Utility.

| 🖗 COM1 - PuTTY       |               |            |        |                    |               |            |
|----------------------|---------------|------------|--------|--------------------|---------------|------------|
| Main Frit Boo        | System (      | Configurat | tion U | tility<br>Features | Firmhase      | Mise >     |
|                      |               |            |        |                    | -+            | +          |
| System BIOS Size     | 128KB         |            |        |                    | Use TAB to :  | switch     |
| CPM/CSPM/BPM Module  | es P7C7, 510  | 00, 005_60 | 01     |                    | between mon   | th, day    |
| StrongFrame(R) Tech  | nnology, Firm | nbase(R) 🤇 | Fechno | logy               | and year.     | Use digits |
|                      |               |            |        |                    | and BKSP to   | change     |
| Processor (CPU)      |               |            |        |                    | field.        | 1          |
| Intel(R) Xeon(R) CH  | υ             | L5215 0    | 1.86G  | Hz                 | 1             | 1          |
| Processor Count      | 2             |            |        |                    | 1             | 1          |
|                      |               |            |        |                    | 1             | 1          |
| System Memory (RAM)  |               |            |        |                    | 1             | 1          |
| Low Memory (KB)      | 62.5          |            |        |                    |               | 1          |
| Extended Memory (KH  | 3) 3136320    |            |        |                    |               | 1          |
| Memory Above 4GB     | 1048576       |            |        |                    |               | 1          |
|                      |               |            |        |                    | 1             | 1          |
|                      |               |            |        |                    | -+            | +          |
| nbedded BIOS(R) w/St | rongFrame(R)  | Technolo   | ogy -  | (c)2008 F          | hoenix Techno | logies Ltd |

Рисунок 2

Навигация в Bios осуществляется с помощью клавиш ← и → для перемещения между окнами, ↑ и ↓ для перемещения между пунктами меню в окне, + и – для смены значения в пункте меню. Для выбора загрузочного устройства нужно перейти в окно Boot.

Если, например, в окне Boot в качестве первого загрузочного устройства указан жесткий диск, а нам нужно загрузить плату с флэшки, рекомендуется следующая последовательность действий:

- С помощью клавиши «+» сменить первое загрузочное устройство на любое другое например, «USB Floppy».
- Затем с помощью клавиши ↓ перейти к определению второго загрузочного устройства и выбрать жесткий диск «SATA0 drive».
- Теперь можно в качестве первого устройства выбрать флэшку.

| COM1 - PuTTY                                  |                                            |
|-----------------------------------------------|--------------------------------------------|
| System Configuration                          | Utility<br>Features Firmhase Mise >        |
|                                               | +                                          |
| System Boot Configuration                     | Select initialization                      |
|                                               | and boot priority for                      |
|                                               | all devices.                               |
| Boot Device Prioritization (BBS)              |                                            |
| 1 [Generic Fleeb Dick USB Device]             | Backspace deletes                          |
| 2 [SATAD drive, SanDisk SD6SA1M128G]          | Selection. Space  <br> bar. + and - change |
| 3 [SATA1 drive]                               | selections.                                |
| 4 [SATA2 drive]                               | i i                                        |
| 5 [SATA3 drive]                               |                                            |
| 6 [None]                                      | 1                                          |
|                                               |                                            |
| Initialization Policy [All Devices]           |                                            |
| whedded RIOG(D) w(StrengFreme(D) Technology   | (a) 2008 Decenix Technologica Itd          |
| mbedded Blos(k) W/StrongFrame(k) lechnology - | - (c)2006 Phoenix Technologies Ltd         |

Рисунок 3

По окончании работы в BIOS необходимо перейти в окно Exit и нажать Ввод (Enter) в пункте Save Settings and Restart.

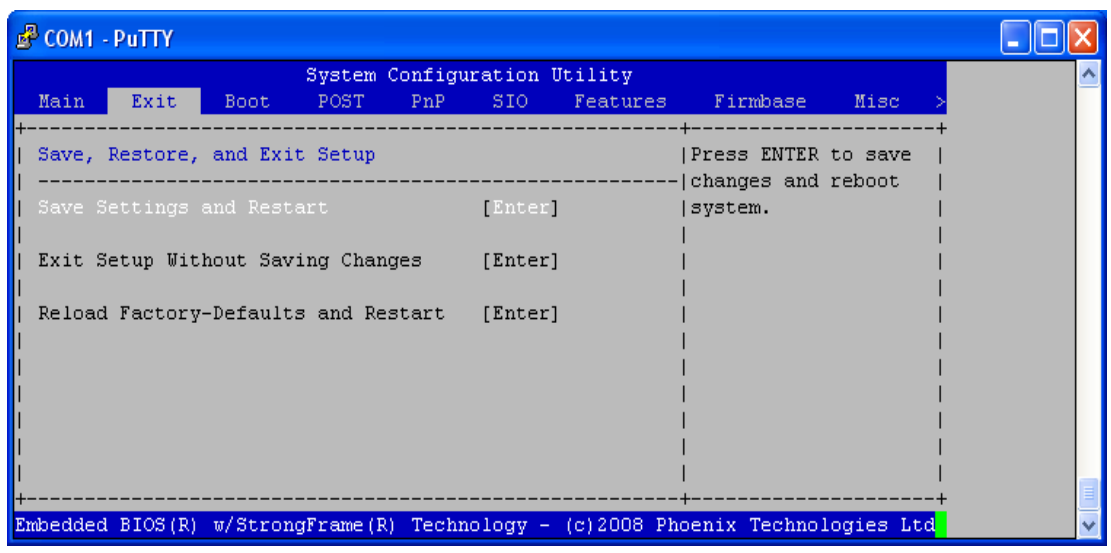

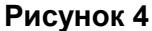

4. Когда ОС загрузится, на экране отобразится сообщение Iskratel с подсказкой использовать команду os2target для установки ОС Linux на плату:

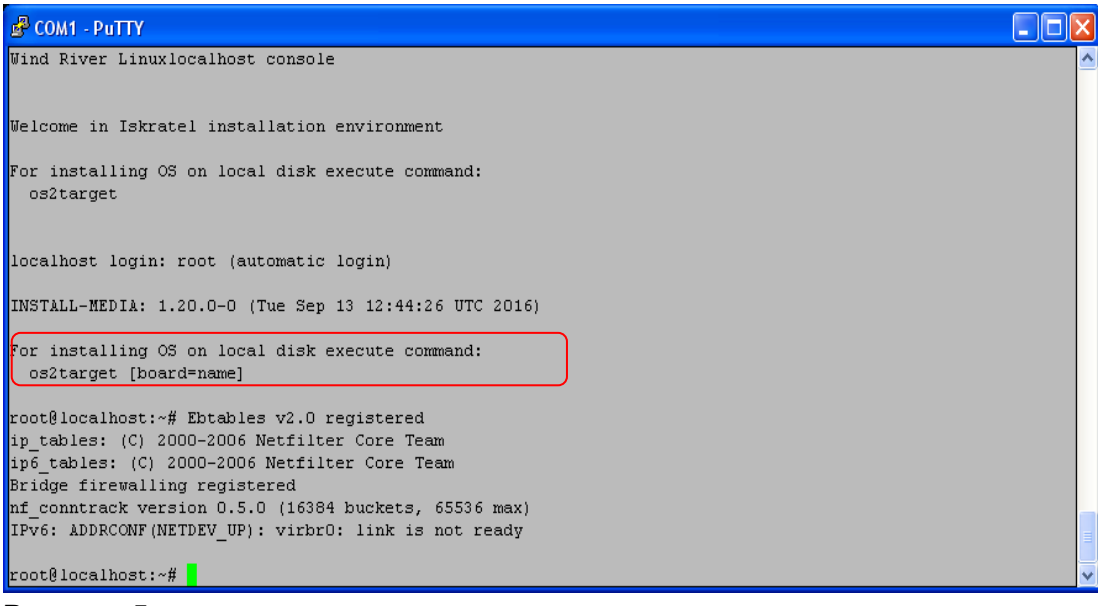

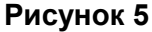

Для продолжения работы нажмите Ввод (Enter).

#### 5. Введите команду:

необходимо уточнить тип платы cvn или cvj (например cvj), команду:

```
# os2target cvj
Для платы CVN необходимо ввести команду:
# os2target cvn
```

Даже если вы не введете тип платы, вы получите возможность выбрать его в начале установки.

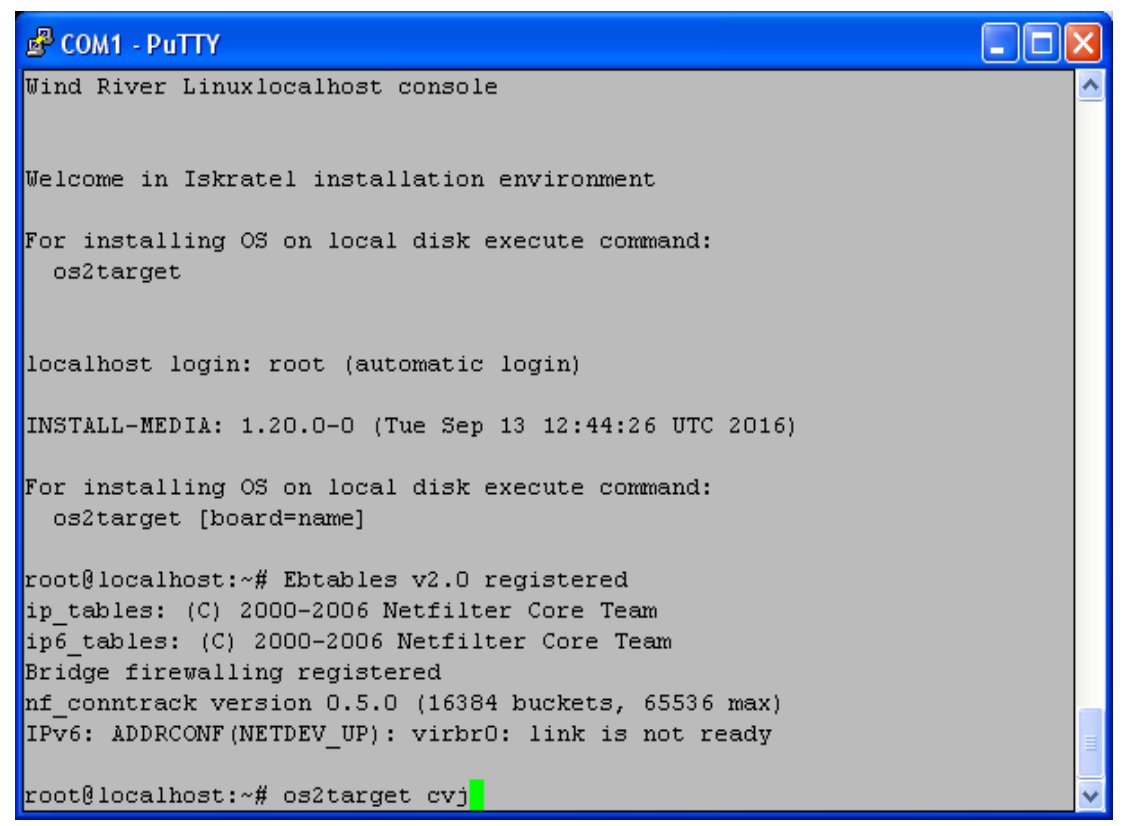

6. Поскольку доступна только 64-битная версия, на первом меню всегда выбираем 1. Далее установщик попросит подтвердить конфигурацию.

```
🚰 COM1 - PuTTY
                                                                   For installing OS on local disk execute command:
 os2target [board=name]
root@localhost:~# Ebtables v2.0 registered
ip tables: (C) 2000-2006 Netfilter Core Team
ip6_tables: (C) 2000-2006 Netfilter Core Team
Bridge firewalling registered
nf conntrack version 0.5.0 (16384 buckets, 65536 max)
IPv6: ADDRCONF(NETDEV UP): virbr0: link is not ready
root@localhost:~# os2target cvj
Running default menu
      Menu install filesystem
Available architectures for installation:
   1. 64-bit x86 CPU
 - Exit
```

#### Рисунок 7

Если вы согласны с предлагаемой конфигурацией, нажмите «у».

| B COM1 - PuTTY                                                  |                                       |
|-----------------------------------------------------------------|---------------------------------------|
| Running default menu                                            | <u>^</u>                              |
|                                                                 |                                       |
| Menu install filesystem                                         |                                       |
| Available architectures for installation:                       |                                       |
|                                                                 |                                       |
| 1. 64-bit x86 CPU                                               |                                       |
| x - Exit                                                        |                                       |
| 1                                                               |                                       |
| Selected OS for installation:                                   |                                       |
| BOARD NAME: cvi                                                 |                                       |
| OS DISTRO: wrl                                                  |                                       |
| OS VERSION: 6.0                                                 |                                       |
| OS ARCHITECTURE: 64-bit x86 CPU [x86_64]                        |                                       |
| DISK SIZE: 80GB                                                 |                                       |
| DISK CONFIGURATION: using multiple physical partitions [no LVM] |                                       |
| CONSOLE MODE: Serial                                            |                                       |
|                                                                 |                                       |
| Are these values OK? (y/n)                                      | · · · · · · · · · · · · · · · · · · · |
| Рисунок 8                                                       |                                       |

7. После завершения процесса установки OC Linux будет предложено задать первоначальные данные о системе:

| 🗳 COM1 - PuTTY                                                                       |   |  |  |  |  |
|--------------------------------------------------------------------------------------|---|--|--|--|--|
| EXT4-fs (sda6): mounted filesystem with ordered data mode. Opts: (null)              | ~ |  |  |  |  |
| EXT4-fs (sda7): mounted filesystem with ordered data mode. Opts: (null)              |   |  |  |  |  |
| EXT4-fs (sda8): mounted filesystem with ordered data mode. Opts: (null)              |   |  |  |  |  |
| EXT4-fs (sda9): mounted filesystem with ordered data mode. Opts: (null)              |   |  |  |  |  |
| EXT4-fs (sda10): mounted filesystem with ordered data mode. Opts: (null)             |   |  |  |  |  |
| Extracting /install-files/images/wrl/6.0/x86 64/root.tar.bz2 to the target discs.    |   |  |  |  |  |
| Please wait                                                                          |   |  |  |  |  |
| Updating fstab settings with new values                                              |   |  |  |  |  |
| Creating GRUB loader files on /dev/sda                                               |   |  |  |  |  |
| Installation finished. No error reported.                                            |   |  |  |  |  |
| Generating grub.cfg                                                                  |   |  |  |  |  |
| Found linux image: /mnt/tmp_fs/boot/bzImage-3.10.62-1tsi-WR6.0.0.17_cgl              |   |  |  |  |  |
| done                                                                                 |   |  |  |  |  |
| Installation finished. No error reported.                                            |   |  |  |  |  |
| Running post install operations for wrl 6.0                                          |   |  |  |  |  |
|                                                                                      |   |  |  |  |  |
|                                                                                      |   |  |  |  |  |
| Would you like to configure basic parameters (hostname, IP address, IP route) (y/n): | ~ |  |  |  |  |

#### Рисунок 9

Обратите внимание на подсказку формата ввода IP адреса и маски «a.b.c.d/mask». В случае если плата устанавливается в качестве одного из узлов системы высокой доступности (2 платы) или высокой доступности с георезериврованием (4 платы), рекомендуется дать имя хоста по формату name-i-j, например geo-1-1, где первая цифра - номер локации (1 или 2), а вторая - номер платы в паре системы высокой доступности (1 или 2).

Маршрутные данные вводятся обычно в случаях, когда MN находится в другой сети управления.

Подтвердить введенные значения – у.

| சீ COM1 - PuTTY                                                                                         |   |
|----------------------------------------------------------------------------------------------------|---|
| Do you wish to add route to MN network or default route? (y/n):n<br>Check configured values and confirm | ~ |
| Hostname: cs16-1<br>IP address: 192.168.116.161/24<br>IP route: not configured                          |   |
| Please confirm values (y/n): y<br>saving values                                                         |   |
| Installation statistics:                                                                                |   |
| Started: 09:00:18<br>Finished: 09:02:09                                                                 |   |
| root@localhost:~#                                                                                       | ~ |
| Рисунок 10                                                                                              |   |

- 8. По окончании установки перезагрузите плату с помощью команды # reboot. Внимание! Флэшку нужно вынуть, чтобы плата загружалась с жесткого диска.
- После загрузки установленной ОС Linux на экране отобразится приглашение ко входу в систему:

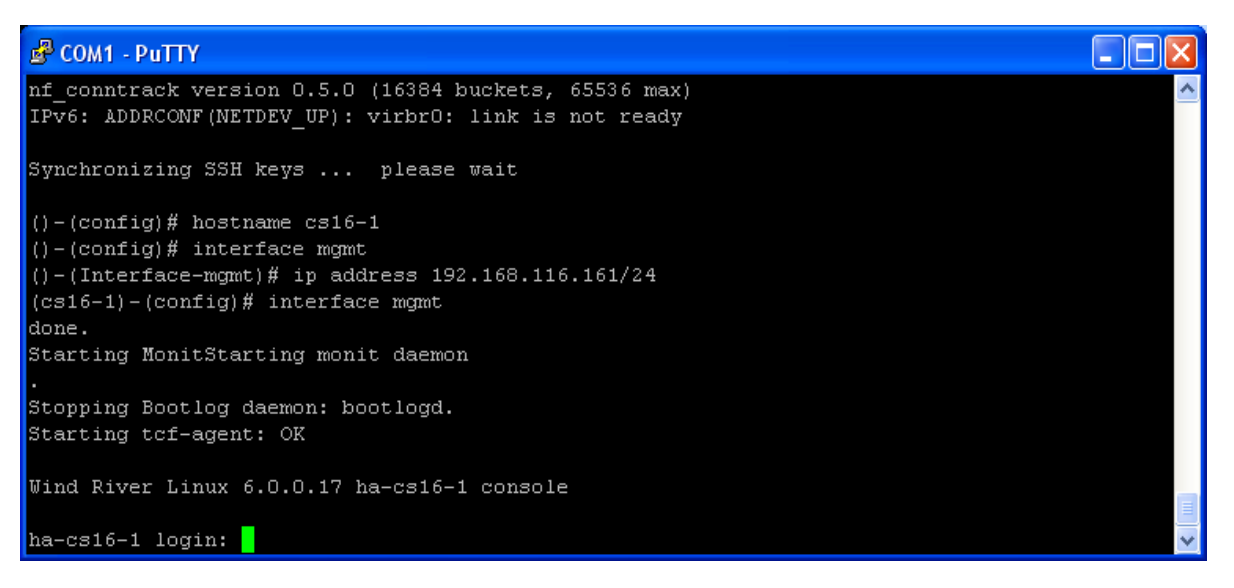

#### Рисунок 11

10. Для входа используйте

login: root password: [password] где [password] — пароль для входа в систему

11. Проведите аналогичную процедуру инсталляции с другой половинкой.

| 🗳 СОМ1 - РИТТУ                                                                                          |   |
|----------------------------------------------------------------------------------------------------|---|
| Would you like to configure basic parameters (hostname, IP address, IP route) (y/n): y                  | ^ |
| Please enter hostname:<br>cs16-2                                                                        |   |
| Please enter management IP address in form 'a.b.c.d/mask':<br>192.168.116.162/24                        |   |
| Do you wish to add route to MN network or default route? (y/n):n<br>Check configured values and confirm |   |
| Hostname: cs16-2                                                                                        |   |
| IP address: 192.168.116.162/24<br>IP route: not configured                                              |   |
| Please confirm values (y/n): y<br>saving values                                                         |   |
|                                                                                                    |   |
| Installation statistics:                                                                                |   |
| Started: 09:18:50                                                                                       |   |
| Finished: 09:20:41                                                                                      | ≡ |
| root@localhost:~#                                                                                       | ~ |

| சீ COM1 - PuTTY                                                        |   |
|------------------------------------------------------------------------|---|
| ifdown: interface bondO not configured                                 | ~ |
| IPv6: ADDRCONF(NETDEV_UP): bond0: link is not ready                    |   |
| bonding: bond0: enslaving eth0 as a backup interface with a down link. |   |
| bonding: bond0: enslaving eth1 as a backup interface with a down link. |   |
| done.<br>Duidea finanzitina azaistanad                                 |   |
| bridge firewalling registered                                          |   |
| TPy6: ADDRCONF(METDRY HR): wirbr0: link is not ready                   |   |
| IFVO. ADDRCOMF (MEIDEN_OF). VIEDEO, IINK IS NOC LEADY                  |   |
| Synchronizing SSH keys please wait                                     |   |
| ()-(config)# hostname cs16-2                                           |   |
| ()-(config)# interface mgmt                                            |   |
| ()-(Interface-mgmt)# ip address 192.168.116.162/24                     |   |
| (cs16-2)-(config)# interface mgmt                                      |   |
| done.                                                                  |   |
| Starting MonitStarting monit daemon                                    |   |
| ·<br>Ctevning Destlag deswer, bestlagd                                 |   |
| Sterting tof-scent: OV                                                 |   |
| Starting tor agent. On                                                 |   |
| Wind River Linux 6.0.0.17 ha-cs16-2 console                            |   |
|                                                                        |   |
| ha-cs16-2 login:                                                       | ~ |

Рисунок 13

#### 3.2.3. Подготовка виртуальной машины, в случае установки продукта на виртуальную

#### платформу KVM

- 1. Виртуальная машину для продукта CS6116AX должна быть установлена на виртуальную инфраструктуру Cloud Service Platform (CSP), основанную на OC CentOS 7 с пакетом Al6112AX.
- Скопировать образ системы для виртуальной машины на хост сервер. Например, в папку /home/install/WRL
- 3. Распаковать архив:

```
# tar -vxf wrl1018x64 30G-1.17.8.tar
[root@hostibm01 kvm]# 11
total 1748120
-rwxr-xr-x 1 627 ftp
                           1419320 Nov 19
                                            2019 <mark>7</mark>za
             627 ftp
                              3841 Nov 23
-rw-r--r-- 1
                                            2019 config_template_wrl1018_64bit.txt
-rwxr-xr-x 1 627 ftp
                            147841 Nov 23 2019 install.sh
drwxr-xr-x 2 627 ftp
                              4096 Oct 14 06:17 WRL1018x64
-rw-r--r-- 1 root root 1788487680 Jan 5 2021 <mark>WRL101</mark>
                                                                 -1.17.8.ta:
```

Рисунок 14

- 4. Скопировать пример конфигурации в новый файл (для дуплицированного узла, копируем дважды): # cp config template wrl1018 64bit.txt config cs6116a wrl30G 64bit.txt
  - # cp config template wrl1018 64bit.txt config cs6116b wrl30G 64bit.txt
- 5. В конфигурационном файле необходимо изменить имя ВМ, сетевые настройки, CPU, RAM и т.д. Пример заполненного конфигурационного файла смотри ниже. Красным выделено то, что надо изменить.

```
******
       Config file for WindRiver Linux 10.18 Virtual Machine ###
###
###
                        for KVM
                                                     ###
************
[quest]
*****
### Parameters for CentOS modification
                                                  ###
******
ComputerName=cs16-1
#Enter domain. If empty, host domain is used.
Domain=
DHCP=No
NetModel=virtio
IPAddress=192.168.116.161
SubnetMask=255.255.255.0
DefaultGateway=192.168.116.254
#Leave 0.0.0.0 to set default GW.
DefaultGatewayMask=0.0.0.0
DefaultGatewayNetwork=0.0.0.0
#DefaultGateway* settings set defaul GW:
                   GW-network
                              GW-netmask
                                             GW
# ip route mgmt 0.0.0.0
                      0.0.0.0.
                                  172.10.10.1
#List DNS servers separated by space - max. 3 servers. If empty, host DNS servers are used.
# !!! Do not set if setting up virtual machine for product !!!
DNSServerSearchOrder=
#List NTP servers separated by space - max. 3 servers. If empty, host NTP servers are used.
# !!! Do not set if setting up virtual machine for product !!!
NTPServer=
#Enter system type - standalone | duplicated | geo-dual
SystemType=duplicated
```

#Enter system (node) name SystemName=cs16-1 #Enter product name - Border Gateway | Call Server | Compact Call Server | Lawful Interception | Media Server Product=Call Server #List of all avaliable timezones (TZ column): https://en.wikipedia.org/wiki/List\_of\_tz\_database\_time\_zones #If no timezone is defined, then host timezone is used (read from /etc/localtime) TimeZone= #Enter management VLAN if needed MgmtVlan= #Enter server name where app config is located (format: url username password) ConfigServer= #Enter zabbix server which is used for VM monitoring. zabbix server= #Ammount of VM's RAM in MegaBytes (1024 - 1G; 2048 - 2GB; 3072 - 3GB; 4096 - 4GB; 5120 - 5GB; 24576 - 24GB) RAM=4096 #Number of VM's CPUs CPU=1 #Autostart VM. VM is started by pacemaker by default. Set to yes to start VM after system boot if pacemaker is not used. Autostart=no \*\*\*\*\* ### Parameters for Windriver Linux modification ### \*\*\*\*\*\* #Specify virtual machine type: # - rhel4 for Red Hat Enterprise Linux 4.8 and CentOS 4.8 # - rhel5 for Red Hat Enterprise Linux 5.6 x64 and CentOS 5.6 x64 # - rhel6 for CentOS 6.2 x64 # - rhel7 for CentOS 7-06.2 x64 # - w2k3se for Windows 2003 Standard Edition # - wrl50 for Windriver Linux 5.0 # - wrl60 for Windriver Linux 6.0 # - wrl70 for Windriver Linux 7.0 # - wrl1018 for Windriver Linux 10.18 type=wrl1018 #Domain name under which virtual machine is defined in KVM. vmname=cs16-1 #Expand virtual disk? Set to yes to expand virtual disk after virtual machine deployment expand=yes #Size of expanded virtual disk. This is WHOLE!!! disk size atfter expansion. Disk will be expanded to this size !!! expandsize=40G #root partition. Default value: /dev/VgMn/LvRoot #AS template does not use LV for root partition. rootpart=/dev/vda1 [host] #LVM partition (with drbd) which will be presented to QEMU as Virtual Machine's disk. #If drbd is used then it must be in primary state when deploying a virtual machine. #Trailing slashes are removed by install script. #vmpart=/dev/drbd/by-res/kvm-linux vmpart=/dev/vg tel1111/kvm-cs16-1 #Archive in which virtual machine is stored vmtar./WRL1018x64/wrl1018x64 template.qcow2 #Windows bacula fd. mnwbaculafd= #Linux bacula fd. mnlbaculafd=/opt/bacula-rpm/bacula\*el5.i386.rpm #Are we installing on ELS server. If yes, extra system modifications are preformed. els=no #Georedundant install. Set to TRUE to setup GEO cluster. geo=FALSE

Искра Технологии

Для второй половины:

```
******
         Config file for WindRiver Linux 10.18 Virtual Machine ###
###
###
                          for KVM
                                                          ###
[quest]
*****
### Parameters for CentOS modification
                                                      ###
*****
ComputerName=cs16-2
#Enter domain. If empty, host domain is used.
Domain=
DHCP=No
NetModel=virtio
IPAddress=192.168.116.162
SubnetMask=255.255.255.0
DefaultGateway=192.168.116.254
#Leave 0.0.0.0 to set default GW.
DefaultGatewayMask=0.0.0.0
DefaultGatewayNetwork=0.0.0.0
#DefaultGateway* settings set defaul GW:
                                GW-netmask
                    GW-network
                                                 GW
# ip route mgmt 0.0.0.0
                        0.0.0.0.
                                    172.10.10.1
#List DNS servers separated by space - max. 3 servers. If empty, host DNS servers are used.
# !!! Do not set if setting up virtual machine for product !!!
DNSServerSearchOrder=
#List NTP servers separated by space - max. 3 servers. If empty, host NTP servers are used.
# !!! Do not set if setting up virtual machine for product !!!
NTPServer=
#Enter system type - standalone | duplicated | geo-dual
SystemType=duplicated
#Enter system (node) name
SystemName=cs16-2
#Enter product name - Border Gateway | Call Server | Compact Call Server | Lawful Interception |
Media Server
Product=Call Server
#List of all avaliable timezones (TZ column):
https://en.wikipedia.org/wiki/List_of_tz_database_time_zones
#If no timezone is defined, then host timezone is used (read from /etc/localtime)
TimeZone=
#Enter management VLAN if needed
MomtVlan=
#Enter server name where app config is located (format: url username password)
ConfigServer=
#Enter zabbix server which is used for VM monitoring.
zabbix server=
#Ammount of VM's RAM in MegaBytes (1024 - 1G; 2048 - 2GB; 3072 - 3GB; 4096 - 4GB; 5120 - 5GB;
24576 - 24GB)
RAM=4096
#Number of VM's CPUs
CPU=1
#Autostart VM. VM is started by pacemaker by default. Set to yes to start VM after system boot if
pacemaker is not used.
Autostart=no
***********
### Parameters for Windriver Linux modification
                                                      ###
****
#Specify virtual machine type:
# - rhel4 for Red Hat Enterprise Linux 4.8 and CentOS 4.8
# - rhel5 for Red Hat Enterprise Linux 5.6 x64 and CentOS 5.6 x64
# - rhel6 for CentOS 6.2 x64
# - rhel7 for CentOS 7-06.2 x64
# - w2k3se for Windows 2003 Standard Edition
# - wrl50 for Windriver Linux 5.0
```

Искра Технологии

# - wrl60 for Windriver Linux 6.0 # - wrl70 for Windriver Linux 7.0 # - wrl1018 for Windriver Linux 10.18 type=wrl1018 #Domain name under which virtual machine is defined in KVM. vmname=cs16-2 #Expand virtual disk? Set to yes to expand virtual disk after virtual machine deployment expand=yes #Size of expanded virtual disk. This is WHOLE!!! disk size atfter expansion. Disk will be expanded to this size !!! expandsize=40G #root partition. Default value: /dev/VgMn/LvRoot #AS template does not use LV for root partition. rootpart=/dev/vda1 [host] #LVM partition (with drbd) which will be presented to QEMU as Virtual Machine's disk. #If drbd is used then it must be in primary state when deploying a virtual machine. #Trailing slashes are removed by install script. #vmpart=/dev/drbd/by-res/kvm-linux vmpart=/dev/vg tel1111/kvm-cs16-2 #Archive in which virtual machine is stored vmtar./WRL1018x64/wrl1018x64 template.qcow2 #Windows bacula fd. mnwbaculafd= #Linux bacula fd. mnlbaculafd=/opt/bacula-rpm/bacula\*el5.i386.rpm #Are we installing on ELS server. If yes, extra system modifications are preformed. els=no #Georedundant install. Set to TRUE to setup GEO cluster. geo=FALSE

 Перед созданием ВМ необходимо создать партицию на диске, которую будет использовать ВМ. Для этой цели используется команда lvcreate. Для конфига выше, эта команда будет выглядеть следующим образом:

```
# lvcreate -n kvm-cs16-1 -L 9G /dev/vg_telllll -yes
# lvcreate -n kvm-cs16-2 -L 9G /dev/vg telllll -yes
```

7. Теперь все готово для создания ВМ. Используем команду:

```
# sh install.sh install --prop_file=./config_cs6116a_wrl30G_64bit.txt
# sh install.sh install --prop file=./config cs6116b wrl30G 64bit.txt
```

- 8. После успешного создания BM, она стартует автоматически. Просмотреть список BM на хосте можно:
  - # virsh list -all

#### 3.2.4. Конфигурация сs6116 через веб-интерфейс

Данные, которые мы будем использовать на макете:

```
MN-host (DNS, NTP) – tel2222.iut8.ru – 192.168.116.80
MN-guest (MNS, FMS) – tel2222centos65.iut8.ru – 192.168.116.82
SSW:
```

| cs16 (floating) | ) – MNG IP-a - 192.168.116.160 | VoIP IP-a - 192.168.117.160 (VLAN 142) |
|-----------------|--------------------------------|----------------------------------------|
| cs16-1          | - MNG IP-a - 192.168.116.161   | VoIP IP-a - 192.168.117.161            |
| cs16-2          | - MNG IP-a - 192.168.116.162   | VoIP IP-a - 192.168.117.162            |

Конфигурирование с помощью WEB-CLISH всегда начинаем с первой (левой или нижней) платы.

Для входа в веб-интерфейс системы настройки платы введите в браузере ip-адрес по форме <u>https://ip-a\_y</u>правления<u>платы:8090</u>. Имя пользователя по умолчанию – admin. Пароль будет предоставлен вашим системным администратором.

При первом открытии веб-интерфейса возникает сообщение об ошибке сертификата, нажмите продолжить (Я понимаю риск).

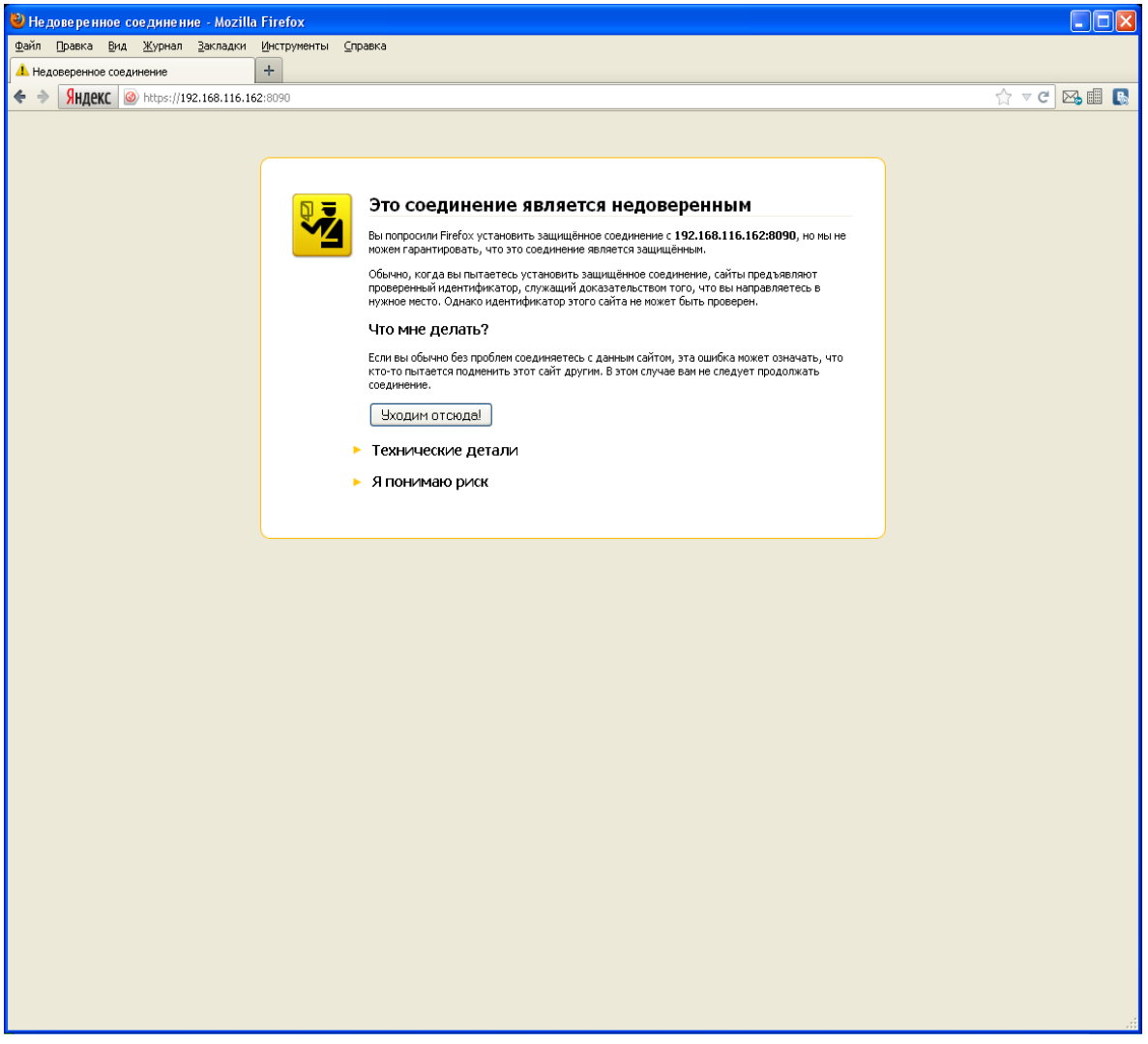

#### Рисунок 15

Если ваш браузер позволяет запоминать исключения из правил безопасности, рекомендуем это исключение запомнить.

| Добавить исключение безопасности                                                                                                    | ×     |
|----------------------------------------------------------------------------------------------------|-------|
| Вы собираетесь принудительно изменить идентификацию сайта в Firefox.<br>Серьёзные банки, магазины и другие публичные сайты не будут<br>просить вас делать это. |       |
| Сервер                                                                                                    |       |
| Адрес: https://192.168.116.162:8090/ Получить сертис                                                                                                    | рикат |
| Статус сертификата                                                                                                    |       |
| Этот сайт пытается идентифицировать себя, используя Про <u>с</u> мотр некорректную информацию.                                                                 | еть   |
| Неверный сайт                                                                                                    |       |
| Сертификат принадлежит другому сайту, что может указывать на попытку подм                                                                                      | эны.  |
| Устаревшая информация                                                                                                    |       |
| Сертификат в данное время недействителен. Невозможно проверить, не было ли сообщений о его утере или краже.                                                    |       |
| Неизвестный центр сертификации                                                                                                    |       |
| К сертификату нет доверия, так как он не был верифицирован доверенным центр<br>сертификации с использованием безопасной подписи.                               | юм    |
|                                                                                                    |       |
|                                                                                                    |       |
| Постоянно хранить это исключение                                                                                                    |       |
| Под <u>т</u> вердить исключение безопасности                                                                                                    | мена  |

| 🕙 lskratel Web I             | nstall - Mozilla Firefox                |                      |                                                                                                    |             |
|------------------------------|-----------------------------------------|----------------------|----------------------------------------------------------------------------------------------------|-------------|
| <u>Ф</u> айл Правка <u>В</u> | ид <u>Ж</u> урнал <u>З</u> акладки      | Инструменты          | Справка                                                                                                   |             |
| 🔅 Iskratel Web Ins           | all                                     | +                    |                                                                                                    |             |
| 🗢 🔶 Яндекс                   | 🙆 https://192.168.116.1                 | .61:8090             |                                                                                                    | 🟫 🗸 C 🖂 💷 💽 |
|                              | WEB CONFIGURATION                       |                      |                                                                                                    | ~           |
| -                            |                                         |                      |                                                                                                    |             |
|                              |                                         |                      |                                                                                                    |             |
|                              |                                         |                      |                                                                                                    |             |
|                              |                                         |                      |                                                                                                    |             |
|                              | LOGIN                                   |                      |                                                                                                    |             |
|                              | Welcome to Web C<br>package instalation | onfiguration a<br>n. | nd Installation tool. This tool provides some basic system configuration options and support for software |             |
|                              | Cogin creden                            | tials                |                                                                                                    |             |
|                              |                                         |                      | Username: admin                                                                                           |             |
|                              |                                         |                      | Password: •••••                                                                                           |             |
|                              |                                         |                      |                                                                                                    |             |
|                              |                                         |                      | LOGIN                                                                                                    |             |
|                              |                                         |                      | INSTALLATION GUIDE   DESCRIPTION GUIDE                                                                    |             |
|                              |                                         |                      | ISKRATEL<br>2.2.15                                                                                        |             |
|                              |                                         |                      |                                                                                                    |             |
|                              |                                         |                      |                                                                                                    |             |
|                              |                                         |                      |                                                                                                    |             |
|                              |                                         |                      |                                                                                                    |             |
|                              |                                         |                      |                                                                                                    |             |
|                              |                                         |                      |                                                                                                    |             |
|                              |                                         |                      |                                                                                                    |             |
|                              |                                         |                      |                                                                                                    |             |
|                              |                                         |                      |                                                                                                    |             |
|                              |                                         |                      |                                                                                                    |             |
|                              |                                         |                      |                                                                                                    |             |

Искра Технологии

По умолчанию откроется раздел «Configuration», окно базовой настройки информации о сетевом элементе.

| 🕹 Iskratel Web Install - Mozilla Firefox                                                              |             |
|----------------------------------------------------------------------------------------------------|-------------|
| Файл Правка Вид Журнал Закладки Инструменты Справка                                                   |             |
| O Isivatel web Install     +                                                                          |             |
| SHARKC         Whitps://192.168.116.161.8090                                                          | ☆ ▼ ⊂ 🗠 🖩 🕓 |
| WEB CONFIGURATION & INSTALLATION C\$16-1   192.168.116.161   unknown/unknown   contrg primary 🔮 admin | <b>Y</b>    |
|                                                                                                    |             |
|                                                                                                    |             |
| NODE ELEMENT SERVERS HSB GEO GEO.RU APPLY SYNC SHOW                                                   |             |
| BASIC NODE INFORMATION                                                                                |             |
| Configure basic node parameters.                                                                      |             |
| Node [config primary]                                                                                 |             |
| Name: c16                                                                                             |             |
| - CallServer                                                                                          |             |
| duplicated                                                                                            |             |
| iype:                                                                                                 |             |
|                                                                                                    |             |
| Type: The Y                                                                                           |             |
| Size:                                                                                                 |             |
| Network Element                                                                                       |             |
| Unit ID: 1                                                                                            |             |
| Element ID: 1                                                                                         |             |
|                                                                                                    |             |
|                                                                                                    |             |
|                                                                                                    |             |
|                                                                                                    |             |
|                                                                                                    |             |
|                                                                                                    |             |
|                                                                                                    |             |
|                                                                                                    |             |
|                                                                                                    |             |
| BACK NEXT                                                                                             |             |
| LOGOUT   RESET FORM   INSTALLATION GUIDE   DESCRIPTION GUIDE                                          |             |
| ISKRATEL<br>2.215                                                                                     | ~           |

#### Рисунок 18

Будем рассматривать конфигурацию для обеспечения режима высокой доступности («duplicated» вариант).

#### Параметры узла «Node»:

«Name» - системное имя узла, оно не будет использоваться в качестве имени хоста и является лишь ремаркой.

«Product» - функциональность платы. Поскольку веб-конфигуратор может использоваться и для плат другой функциональности (например, cCS), нужно уточнить, что в нашем случае это именно Call Server.

«Туре» - тип резервирования, в нашем случаем мы будем рассматривать тип обеспечения режима высокой доступности «duplicated».

#### Параметры платформы «Unit»:

«Туре» - тип платформы, в которую установлены платы, в нашем случае MEA. Поддерживаются типы ATCA, ATCA\_D, MEA, MED, VIRTUAL.

«Size» - размер платформы, т.е. максимальное допустимое количество плат для данной платформы. В нашем случае – 10.

Логическое место сервера в сети высокой доступности «Network Element»:

«Unit ID» -идентификатор сервера с точки зрения георезервирования. В случае «standalone» и «duplicated» вариантов доступен только идентификатор «1», в случае «geo-dual» - «1» или «2».

Внимание! Рекомендуется всегда конфигурировать с первого сервера, используйте идентификатор «1». Учтите, что в результате работы в веб-конфигураторе мы опишем полную конфигурацию всех элементов системы высокой доступности, на остальные NE эта конфигурация будет распространена средствами веб-конфигуратора.

«Element ID» - идентификатор сервера с точки зрения высокой доступности. В случае «standalone» варианта доступен только идентификатор «1», в случае «duplicated» и «geo-dual» вариантов - «1» или «2». Рекомендуется всегда конфигурировать с первого сервера. Используйте идентификатор «1».

По окончании настройки базовой конфигурации нажмите «Next».

| 🥹 Iskratel Web Install - Mozilla Firefox            |                                                                       |
|-----------------------------------------------------|-----------------------------------------------------------------------|
| Файл Правка Вид Журнал Закладки Инструменты Справка |                                                                       |
| Iskratel Web Install     +                          |                                                                       |
| Яндекс in https://192.168.116.161:8090              |                                                                       |
| WEB CONFIGURATION & INSTALLATION                    | cs16-1   192.168.116.161   unknown/unknown   config primary 🌗 🚺 👘 🔻 🚺 |
|                                                     |                                                                       |
| CONFIGURATION                                       |                                                                       |
|                                                     |                                                                       |
| NODE ELEMENT SERVERS HSB                            | GED GED RU APPLY SYNC SHOW                                            |
|                                                     |                                                                       |
| Configure basic Network Element parameters.         |                                                                       |
| Post and Domain name                                |                                                                       |
| Hostname:                                           | cs16-1                                                                |
| Domain name:                                        | iut8.ru                                                               |
| Management IP Address                               |                                                                       |
| 10.                                                 | 102 160 116 161                                                       |
| 1F.                                                 | 192.106.110.101                                                       |
| Mask:                                               | 255.255.255.0                                                         |
| Route to MN or Default Route                        |                                                                       |
| Network:                                            | eg 0.0.0.0                                                            |
| Mask:                                               | eg 0.0.0.0                                                            |
| Gateway:                                            | en 192 168 1 1                                                        |
| outway.                                             |                                                                       |
|                                                     |                                                                       |
|                                                     |                                                                       |
|                                                     |                                                                       |
|                                                     |                                                                       |
|                                                     |                                                                       |
|                                                     |                                                                       |
|                                                     |                                                                       |
|                                                     |                                                                       |
|                                                     | BACK                                                                  |
| Logout   RE                                         | SET FORM   INSTALLATION GUIDE   DESCRIPTION GUIDE                     |
|                                                     | ISKRATEL                                                              |
|                                                     | 2.2.15                                                                |

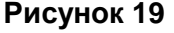

Окно настройки элемента сети высокой доступности «Network element information».

Параметры hostname, IP, netmask уже установлены (мы ввели их на предыдущем шаге, когда инсталлировали файловую систему, однако, при желании их можно изменить сейчас).

Параметры имени хоста и домена «Host and Domain name»:

«Hostname» -имя хоста, необходимо использовать имя платы, заданное в DNS. «Domain name» - имя домена в котором будет оперировать MN-сервер.

Внимание! Для «duplicated» и «geo-dual» вариантов имя домена будет единым для всех настраиваемых NE.

Параметры IP адреса в сети управления «Management IP Address»:

Задаем IP адрес и маску сети, по которым данный сервер будет доступен для управления из MNS (системы управления узлами).

Параметры маршрутизации до MN или маршрут по умолчанию «Route to MN or default route»:

В случае, когда MN находится в одной сети с устанавливаемыми CS, маршрутизацию настраивать не требуется. В остальных случаях, когда MN находится в другой сети и требуется настроить маршрутизацию, нужно задать:

«Network» - ір сети, в которой находится MN,

«Mask» - маску подсети,

«Gateway» - ір адрес шлюза на стороне сетевого элемента.

Есть возможность задать маршрут в MN сеть в качестве маршрута по умолчанию.

| Network: | 0.0.0.0      |
|----------|--------------|
| Mask:    | 0.0.0.0      |
| Gateway: | 172.18.145.1 |

#### Рисунок 20

Однако на практике в случае Call Server маршрутом по умолчанию является маршрут VOIP сети.

Внимание! В данный момент целью настройки маршрутизации является успешное развертывание конфигурации на сетевые элементы (NE) и установление связи с MN. Окончательную настройку сетей, VLAN-ов и маршрутизации нужно будет сделать через MNS после установки. Также важно понимать, что в дальнейшем, в случае сбоев в работе сетевого элемента, после нескольких последовательных неудачных попыток перезагрузки будут восстановлены настройки сети, которые мы задаем сейчас в web-конфигураторе.

Настройка серверов «Servers configuration».

| 🕙 Iskratel Web Install - Mozilla Firefox               |                                                                     |
|--------------------------------------------------------|---------------------------------------------------------------------|
| Файл Правка Вид Журнал Закладки Инструменты Справка    |                                                                     |
| SI3000 Management Node System 🛛 🌣 Iskratel Web Install | x +                                                                 |
| Яндекс Mittps://192.168.116.161:8090                   |                                                                     |
| WEB CONFIGURATION & INSTALLATION                       | cs16-1   192.168.116.161   unknown/unknown   config primary 🌗 🚺 👘 🔻 |
|                                                        |                                                                     |
| CONFIGURATION 📩 🌽                                      |                                                                     |
|                                                        |                                                                     |
| SERVERS CONFIGURATION                                  | GEU GEURU APPLY SYNC SHUW                                           |
| Configure conjunt                                      |                                                                     |
| Configure servers.                                     |                                                                     |
| 7 Timezone                                             | AsiaMakatariahura                                                   |
| Timezone:                                              |                                                                     |
| 2 NTP Server                                           |                                                                     |
| Primary NTP server:                                    | 192.168.116.80                                                      |
| Secondary NTP server:                                  | eg ntp.ntpserver2.com or 10.1.1.12                                  |
| Tertiary NTP server:                                   | eg ntp.ntpserver3.com or 10.1.1.13                                  |
| 2 DNS Server                                           |                                                                     |
| Primary DNS server:                                    | 192.168.116.80                                                      |
| Secondary DNS server:                                  | eg 10.1.1.12                                                        |
| Tertiary DNS server:                                   | eg 10.1.1.13                                                        |
| SNMP Trap Destination                                  |                                                                     |
| Destination IP 1:                                      | 192.168.116.82                                                      |
|                                                        |                                                                     |
|                                                        |                                                                     |
|                                                        |                                                                     |
|                                                        |                                                                     |
|                                                        |                                                                     |
|                                                        |                                                                     |
|                                                        | BACK NEXT                                                           |
|                                                        |                                                                     |
| LOGOUT   RES                                           | SET FORM   INSTALLATION GUIDE   DESCRIPTION GUIDE                   |
|                                                        | 2.2.15                                                              |

«Timezone»:

Задаем часовой пояс. «NTP Server»:

Адреса серверов точного времени «NTP servers». <u>«DNS Server»:</u>

Адреса DNS серверов. «SNMP Trap Destination»:

Задаем адрес сервера системы мониторинга аварий (например, адрес MN сервера, на котором установлена FMS).

Внимание! Для данного окна доступно два режима - базовый «В» и расширенный «А». Кнопка переключения между режимами находится в правой верхней части окна. При переключении в расширенный режим отобразятся дополнительные возможности настройки SNMP.

Настройка системы резервирования «HSB Configuration» (для вариантов «duplicated» и «geo-dual»).

«HSB mode»:

Для включения режима работы сервера горячей замены нужно выбрать «enabled». <u>«HSB management Float IP address»:</u>

Задаем плавающий ip-адрес управления. Под плавающим понимается «виртуальный» ip адрес, по которому из MNS доступен активный NE из HSB пары. <u>« HSB Network Elements »:</u>

Нужно описать сетевые настройки обоих NE.

« Internal VLAN »:

Задаем внутренний VLAN, который будет использоваться исключительно для связи NE между собой. В HSB конфигурации используется, как правило, VLAN 2005 и сеть 192.168.200.0/24.

| 🥹 Iskratel Web Install - Mozilla Firefox                                           |                                     |                                                |  |  |  |  |  |
|------------------------------------------------------------------------------------|-------------------------------------|------------------------------------------------|--|--|--|--|--|
| Файл Правка Вид Журнал ≧акладки Инструменты ⊆правка                                |                                     |                                                |  |  |  |  |  |
| C Iskratel Web Install +                                                           |                                     |                                                |  |  |  |  |  |
| Яндекс Mttps://192.168.116.161:8090                                                |                                     | ☆ ▼ C ⊠ III II                                 |  |  |  |  |  |
| WEB CONFIGURATION & INSTALLATION                                                   | <b>cs16-1</b>   192.168.116.161   0 | unknown/unknown   config primary 🌗 🛛 admin 🔹 🔹 |  |  |  |  |  |
| 😂 configuration 🛃 🌽                                                                |                                     |                                                |  |  |  |  |  |
| NODE ELEMENT SERVERS HSB<br>HSB CONFIGURATION                                      | GEO GEO RU APPLY                    | SYNC                                           |  |  |  |  |  |
| Configure Hot Stand-By (HSB) parameters.                                           |                                     | B                                              |  |  |  |  |  |
| HSB Mode                                                                           |                                     |                                                |  |  |  |  |  |
| •                                                                                  | Enable                              |                                                |  |  |  |  |  |
| B HSB Management Elect IB Address                                                  | DISADIE                             |                                                |  |  |  |  |  |
| Tibb Management Hoat IP Address                                                    | 100 100 110 100                     |                                                |  |  |  |  |  |
| 19:                                                                                | 192.108.110.100                     |                                                |  |  |  |  |  |
| Mask:                                                                              | 255.255.255.0                       |                                                |  |  |  |  |  |
| HSB Network Elements                                                               |                                     |                                                |  |  |  |  |  |
|                                                                                    | UNIT 1                              |                                                |  |  |  |  |  |
| Internal interface:                                                                | bond0 (default)                     | ×                                              |  |  |  |  |  |
| Internal VI AN:                                                                    | 2005                                |                                                |  |  |  |  |  |
|                                                                                    | 2000                                |                                                |  |  |  |  |  |
|                                                                                    |                                     |                                                |  |  |  |  |  |
| NODE I                                                                             |                                     | NODE 2                                         |  |  |  |  |  |
| Hostname: cs16-1                                                                   | Hostname:                           | cs16-2                                         |  |  |  |  |  |
| IP: 192.168.116.161                                                                | IP:                                 | 192.168.116.162                                |  |  |  |  |  |
| Mask: 255.255.255.0                                                                | Mask:                               | 255.255.255.0                                  |  |  |  |  |  |
| Internal IP: 192.168.200.1                                                         | Internal IP:                        | 192.168.200.2                                  |  |  |  |  |  |
| Mask: 255.255.255.0                                                                | Mask:                               | 255.255.255.0                                  |  |  |  |  |  |
|                                                                                    |                                     |                                                |  |  |  |  |  |
| BACK NEXT                                                                          |                                     |                                                |  |  |  |  |  |
| LOGOUT   RESET FORM   INSTALLATION GUIDE   DESCRIPTION GUIDE<br>ISKRATEL<br>2.2.15 |                                     |                                                |  |  |  |  |  |

#### Рисунок 22

По умолчанию внутренняя сеть настраивается на интерфейсе bond.0, однако если по каким-то причинам вам необходимо настроить ее через другой интерфейс, можно его выбрать в выпадающем меню «Internal interface».

Внимание! Для окна «HSB Configuration» также доступен расширенный режим редактирования «A». Кнопка переключения между режимами находится в правой верхней части окна. При переключении в расширенный режим отобразятся дополнительные возможности настройки выбора Primary и Secondary интерфейсов.

На этом шаге конфигурирование закончено. В окне «Apply» можно применить и сохранить конфигурацию.

Внимание! На данном этапе сохранение в загрузочную конфигурацию «startup-config» либо применение к текущей конфигурации «running-config» относится только к NE, с которого ведется настройка (в нашем примере это cs16-1). Загрузку конфигурации на другой NE при варианте «duplicated» можно будет сделать на следующем шаге в ходе синхронизации.

Сохранить конфигурацию в качестве загрузочной можно, нажав кнопку «Save».

| 🕹 Iskratel Web Install - Mozilla Firefox                                                               |          |
|----------------------------------------------------------------------------------------------------|----------|
| Файл Правка Вид Журнал Закладки Инструменты Справка                                                    |          |
| Skratel Web Instal +                                                                                   |          |
| ♦ > SHAPKC @ https://192.168.116.161:8090                                                              | ਟ 🖂 🖩 💽  |
| WEB CONFIGURATION & INSTALLATION cs16-1   192.168.116.161   unknown/unknown   config primary 🕕 admin 🔻 | <u>^</u> |
|                                                                                                    |          |
|                                                                                                    |          |
| CONFIGURATION                                                                                          |          |
|                                                                                                    |          |
| APPLY/SAVE CONFIGURATION                                                                               |          |
|                                                                                                    |          |
| Apply and/or save configuration.                                                                       |          |
| Apply or Save Configuration                                                                            |          |
|                                                                                                    |          |
| APPLY SAVE                                                                                             |          |
| 2 Report                                                                                               |          |
| Coonfig) no dns-server tertiary                                                                        |          |
| Cconfig) no MN-server                                                                                  |          |
| (config) snmptrap community SNMP_Trap                                                                  |          |
| (config) snmptrap port 162                                                                             |          |
| (config) no config server url                                                                          |          |
| (config) no config server user                                                                         |          |
| (config) no config server pass                                                                         |          |
| (config) snmptrap 192.168.116.81                                                                       |          |
| (config) no ha interface primary                                                                       |          |
| Config) no ha interface secondary                                                                      |          |
| (config-hsb) ip address mgmt float 192.168.116.160/24                                                  |          |
| (config-hsb) ip address internal 192.168.200.1/24                                                      |          |
| Coonfig-hsb) vlan internal 2005                                                                        |          |
| (config-hsb) no internal interface                                                                     |          |
| config-hsb-cs16-2 cs16-2                                                                               |          |
| config-hsb-cs16-2) ip address mgmt 192.168.116.162/24                                                  |          |
| ■ (config-hsb-cs16-2) ip address internal 192.168.200.2/24                                             |          |
| Config-hsb) enable                                                                                     |          |
| (info) Configuration SAVED to "startup-config"                                                         |          |
| (info) Finished successfully                                                                           |          |
|                                                                                                    |          |
| DARK NEXT                                                                                              |          |
| DACK NEXT                                                                                              |          |
| LOGOUT   RESET FORM   INSTALLATION GUIDE   DESCRIPTION GUIDE                                           |          |
| ISKRATEL                                                                                               |          |
| 2.2.15                                                                                                 | ×        |

#### Рисунок 23

В рапорте не должно быть красных строк.

В случае, если в конфигурации настроена маршрутизация, появится предупреждение о возможной потере связи с NE.

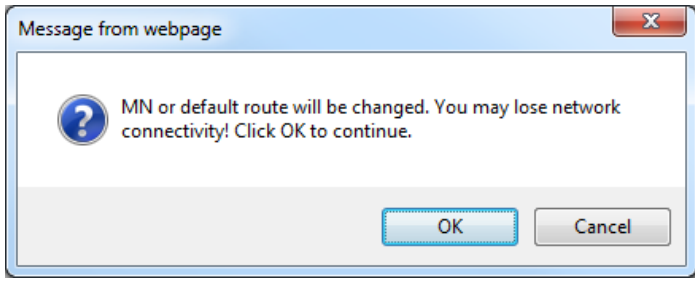

Рисунок 24

Данная конфигурация применится только после перезагрузки.

Применить конфигурацию прямо сейчас можно нажав кнопку «Apply».

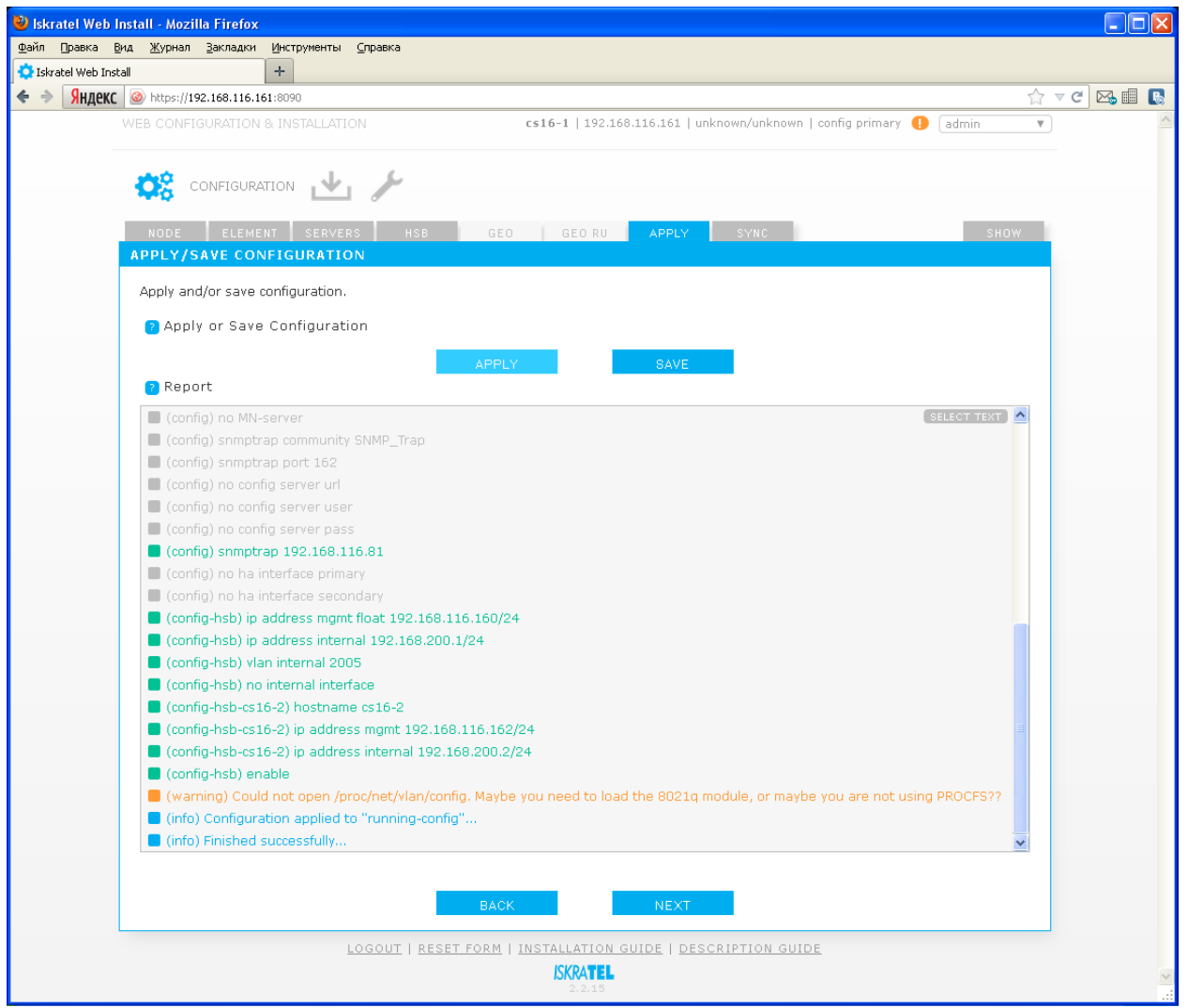

Рисунок 25

Если после применения/сохранения конфигурации вы измените что-либо в одном из конфигурационных окон, понадобится применить/сохранить конфигурацию заново, иначе появится уведомление в виде восклицательного знака в правой верхней части экрана - если щелкнуть на уведомление, появится сообщение об ошибке:

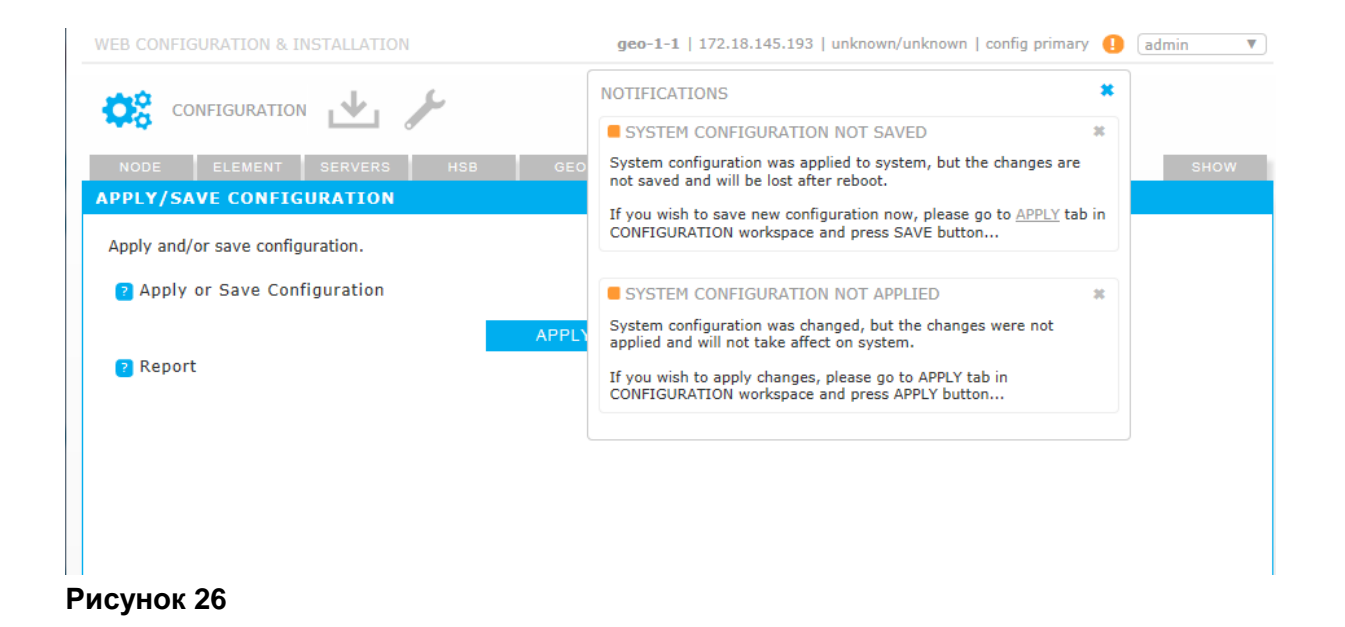

# Внимание! Рекомендуется сохранять и применять конфигурацию. В случае если вы только примените конфигурацию, но не сохраните ее, все изменения будут потеряны после перезагрузки. Об этом появится уведомление в правом верхнем углу окна приложения.

Если щелкнуть на уведомление, появится сообщение об ошибке:

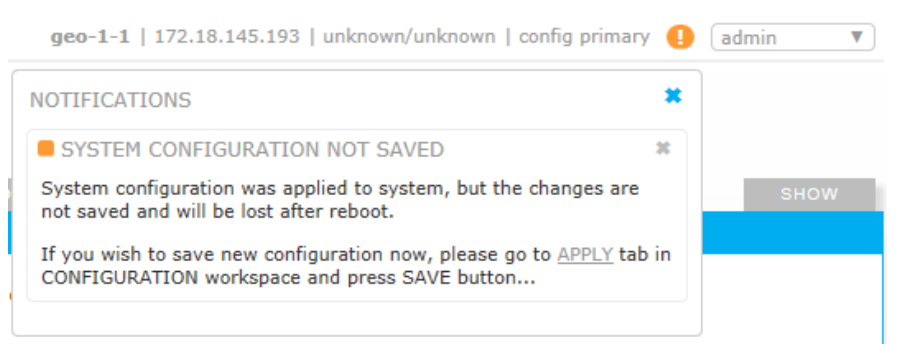

#### Рисунок 27

Следующий шаг необходимо выполнить в случае «duplicated» или «geo-dual» варианта.

Сначала в секции «SSH Keys» нужно синхронизировать ssh ключи со вторым NE для «duplicated». Для этого, выбрав hostname сервера, нажмите «Sync».

Затем в секции «Configuration» можно загрузить конфигурацию на второй NE для «duplicated». Для этого, выбрав hostname сервера, нажмите «Sync».

Внимание! Данная операция избавляет нас от необходимости прописывать конфигурацию на второй плате вручную, аналогично первой плате.

После каждого действия в поле «Report» будет показан отчет.

| 🥹 Iskratel Web I    | nstall - Mozilla Firefox              |                             |                          |                                    |                           |           |
|---------------------|---------------------------------------|-----------------------------|--------------------------|------------------------------------|---------------------------|-----------|
| Файл Правка В       | ид Журнал Закладки Ин                 | струменты <u>С</u> правка   |                          |                                    |                           |           |
| 🔅 Iskratel Web Inst | all +                                 |                             |                          |                                    |                           |           |
| ♦ Э Яндекс          | https://192.168.116.161:80            | 190                         |                          |                                    |                           | - C 🖂 🖩 💽 |
|                     |                                       | NSTALLATION                 | cs16-1   192.10          | 58.116.161   unknown/unknown   con | fig primary 🕕 🛛 admin 🛛 🔻 |           |
|                     |                                       |                             |                          |                                    |                           |           |
|                     | CONFIGURATIO                          | N 📥 🌽 👘                     |                          |                                    |                           |           |
|                     |                                       | SEDVEDS HSB                 | CE0 CE0 PU               |                                    | SHOW                      |           |
|                     | SYNCHRONIZE DATA                      | OCRYCHO HOU                 | deo deo ko               | one one                            | 5151                      |           |
|                     | Synchronize SSH keys :                | and configuration betwee    | a network elements       |                                    |                           |           |
|                     | • • • • • • • • • • • • • • • • • • • |                             |                          |                                    |                           |           |
|                     | M SSH Keys                            |                             | -16-2                    |                                    |                           |           |
|                     |                                       | Hostname: ~                 | 510 2                    | *                                  | SYNC                      |           |
|                     | Configuration                         |                             |                          |                                    |                           |           |
|                     |                                       | Hostname: C                 | 516-2                    | *                                  | SYNC                      |           |
|                     |                                       |                             |                          |                                    |                           |           |
|                     | Report                                |                             |                          |                                    |                           |           |
|                     | 📕 (info) Thu Mar 2 15                 | :00:59 YEKT 2017            |                          |                                    | SELECT TEXT               |           |
|                     | (success) Synchron<br>(info) Finished | lization of SSH keys with r | iode "cs16-2" successful |                                    |                           |           |
|                     |                                       |                             |                          |                                    |                           |           |
|                     |                                       |                             |                          |                                    |                           |           |
|                     |                                       |                             |                          |                                    |                           |           |
|                     |                                       |                             |                          |                                    |                           |           |
|                     |                                       |                             |                          |                                    |                           |           |
|                     |                                       |                             |                          |                                    |                           |           |
|                     |                                       |                             |                          |                                    |                           |           |
|                     |                                       |                             |                          |                                    |                           |           |
|                     |                                       |                             |                          |                                    |                           |           |
|                     |                                       |                             |                          |                                    |                           |           |
|                     |                                       |                             |                          |                                    |                           |           |
|                     |                                       |                             | BACK                     | NEXT                               |                           |           |
|                     |                                       | -                           |                          |                                    |                           |           |
|                     |                                       | LOGOUT   RESE               | T FORM   INSTALLATION    | GUIDE   DESCRIPTION GUIDE          |                           |           |
|                     |                                       |                             | ISKRATEL<br>2.2.15       |                                    |                           | ~         |
|                     |                                       |                             |                          |                                    |                           |           |

Рисунок 28

| 🥹 Iskratel Web Install - Mozilla Firefox           |                                                                                                    |                          |                |                       |             |          |
|----------------------------------------------------|----------------------------------------------------------------------------------------------------|--------------------------|----------------|-----------------------|-------------|----------|
| Файл Правка Вид Журнал Закладки Инструменты        | <u>С</u> правка                                                                                                |                          |                |                       |             |          |
| CISkratel Web Install +                            |                                                                                                    |                          |                |                       |             |          |
| Яндекс Mttps://192.168.116.161:8090                |                                                                                                    |                          |                |                       | ☆▼          | ୯ 🖂 🖩 💽  |
| WEB CONFIGURATION & INSTALLATIO                    | )N                                                                                                    | cs16-1   192.168.116.161 | unknown/unknov | vn   config primary 🕕 | admin 🔻     | <u>~</u> |
|                                                    |                                                                                                    |                          |                |                       |             |          |
| CONFIGURATION 🗤 🔶                                  | Ju -                                                                                                    |                          |                |                       |             |          |
| ••••• L                                            |                                                                                                    |                          |                |                       |             |          |
| NODE ELEMENT SERVER                                | S HSB GEO                                                                                                    | GEO RU APPLY             | SYNC           |                       | SHOW        |          |
| SYNCHRONIZE DATA                                   |                                                                                                    |                          |                |                       |             |          |
| Synchronize SSH keys and config                    | uration between network                                                                                        | elements.                |                |                       |             |          |
|                                                    |                                                                                                    |                          |                |                       |             |          |
| SSH Keys                                           |                                                                                                    |                          |                |                       | _           | _        |
|                                                    | Hostname: CS 16-2                                                                                              |                          | ~              | SYNC                  |             |          |
|                                                    |                                                                                                    |                          |                |                       |             |          |
| Configuration                                      |                                                                                                    |                          |                |                       | _           |          |
|                                                    | Hostname: CS 10-2                                                                                              |                          | *              | SYNC                  |             |          |
|                                                    |                                                                                                    |                          |                |                       |             |          |
| 2 Report                                           |                                                                                                    |                          |                |                       |             |          |
| sync) filter                                       |                                                                                                    |                          |                |                       | SELECT TEXT |          |
| (sync) ha interface primary                        |                                                                                                    |                          |                |                       |             |          |
| (sync) ha interface secondary                      |                                                                                                    |                          |                |                       |             |          |
| sync) ip route mgmt                                |                                                                                                    |                          |                |                       |             |          |
| 🔳 (sync) ntp-server primary                        |                                                                                                    |                          |                |                       |             |          |
| 📕 (sync) ntp-server secondary                      |                                                                                                    |                          |                |                       |             |          |
| 🔳 (sync) ntp-server tertiary                       |                                                                                                    |                          |                |                       |             |          |
| 🔳 (sync) snmp-server communit                      | У                                                                                                    |                          |                |                       |             |          |
| (sync) snmptrap                                    |                                                                                                    |                          |                |                       |             |          |
| (sync) snmptrap community                          |                                                                                                    |                          |                |                       |             |          |
| (sync) snmptrap port                               |                                                                                                    |                          |                |                       |             |          |
| (sync) system hoard position                       |                                                                                                    |                          |                |                       |             |          |
| (sync) ylan mamt                                   |                                                                                                    |                          |                |                       |             |          |
|                                                    |                                                                                                    |                          |                |                       |             |          |
| (sync) coning server                               | and a second second second second second second second second second second second second second second second | lead of the successful   |                |                       | <b>E</b>    |          |
| <ul> <li>(success) Synchronization or i</li> </ul> | configuration with hode                                                                                        | cs16-2 successful        |                |                       |             |          |
| (info) Finished                                    |                                                                                                    |                          |                |                       | <u>~</u>    |          |
|                                                    |                                                                                                    |                          |                |                       |             |          |
|                                                    | BACK                                                                                                    | NEYT                     |                |                       |             |          |
|                                                    | BAOI                                                                                                    | NEXT                     |                |                       |             |          |
|                                                    | OGOUT   RESET FORM                                                                                             | INSTALLATION GUIDE   DE  | SCRIPTION GU   | JIDE                  |             |          |
|                                                    |                                                                                                    | ISKRATEL                 |                |                       |             |          |
|                                                    |                                                                                                    | 2.2.15                   |                |                       |             |          |

Конфигурирование выполнено. Нет никакой необходимости перезагружать платы. Можно, при желании, подключиться WEB-клиентом ко второй плате и проверить, что конфигурация на ней правильная.

В окне «Show» можно увидеть много полезной информации о состоянии и конфигурации NE, можно сравнить загрузочную конфигурацию «startup-config» и текущую конфигурацию «running-config» и т.д.

#### 3.3. Подготовка на ММ

#### 3.3.1. Порядок подготовки

- Установка пакета CS6116 на MN.
- Создание узла.
- Администрирование необходимых данных.
- Перевод узла в состояние In Use: Set Node Data Status.
- Установка лицензии на MN.
- Установка SW на обе половинки NE: Install NE SW.
- Установка ссылки для активности пакета (NE Release): Set Active Release.

- Перезагрузка обоих NE: Restart NE.
- Установка лицензии на NE.
- Активация синхронизации базы данных: DB Synchronization On.
- Согласование баз данных между MN и NE: Send Unsynchronized Data.
- Перезагрузка обоих NE: Restart NE.

Подготовка на MN выполняется в следующем порядке:

- Проверка условий для установки на MN:
  - Проверить установленную версию MN6211AX и при необходимости (см. файл infomn продукта CS6116AX) провести upgrade MNS (при этом, возможно, придется повысить версию продукта AI6112AX).
  - Убедиться, что на MN установлен новый JBoss WildFly не ниже 10.0 (в противном случае провести upgrade).
  - Убедиться, что на MN активной версией БД является Solid 7 (в противном случае провести upgrade).
- Установка пакета CS6116 на MN.
- Ввод имён нового узла в DNS.
- Создание узла CS и администрирование начальных данных.

#### 3.3.2. Установка программного пакета CS6116AX на MN

Переносим программный пакет CS6116AX на MN в директорию /home.

| 🔁 tel2222centos65 - sftp://root@192.168.                                                                                                    | 116.82 - FileZilla                                                                                                    |                             |                       |                       |                 |
|----------------------------------------------------------------------------------------------------|----------------------------------------------------------------------------------------------------|-----------------------------|-----------------------|-----------------------|-----------------|
| файл Редактирование Вид Передача Се                                                                                                    | рвер <u>З</u> акладки <u>П</u> омощь                                                                                                    |                             |                       |                       |                 |
|                                                                                                    | 🕻 🕄 🔳 🔍 🍳 🦚                                                                                                    |                             |                       |                       |                 |
| Хост: Имя пользователя                                                                                                    | Пародь:                                                                                                    | Порт:                       | <u>Б</u> ыстрое соеди | инение 🔻              |                 |
| Статус: Получение списка каталого<br>Команда: Is<br>Статус: Listing directory /home/CS61<br>Статус: Получение списка каталого<br>и каличение списка каталого | <pre>&gt;&gt;&gt;&gt;&gt;&gt;&gt;&gt;&gt;&gt;&gt;&gt;&gt;&gt;&gt;&gt;&gt;&gt;&gt;&gt;&gt;&gt;&gt;&gt;&gt;&gt;&gt;&gt;&gt;&gt;&gt;&gt;&gt;&gt;&gt;</pre> |                             |                       |                       | •               |
| Команда: put G: SW_SI2000 /cs /CS61<br>Команда: local:G: \SW_SI2000 /cs /CS61                                                                                | 16AX_AII\CS6116AX_2.2.1.0.084\cs6116ax_mn_i<br>.16AX_AII\CS6116AX_2.2.1.0.084\cs6116ax_mn_i                                                             | install.jar => remote:/home | c/CS6116AX_2.2        | .1.0.084/cs6116ax_m   | n_install.jar 🚽 |
| Локальный сайт: 312000\cs\CS6116AX_All\ 🔻                                                                                                    | Удаленный сайт: /home                                                                                                    |                             |                       |                       | -               |
| E→ SW_SI2000 ▲<br>B→ aa<br>B→ ai<br>B→ at<br>B→ at<br>B→ ce                                                                                                  | □                                                                                                    |                             |                       |                       | -               |
| CS61158X 6 0 0 0                                                                                                    | Имя файла 🔺                                                                                                    |                             | Размер                | Тип файла             | Последн 🔺       |
|                                                                                                    | <b>.</b>                                                                                                    |                             |                       |                       |                 |
|                                                                                                    | AI6112AX076                                                                                                    |                             | 1                     | Папка с файлами       | 01.08.20        |
| 🕀 🕕 🕒 es 🚽                                                                                                    | AP6211AX_4.2.0.0.059                                                                                                    |                             | I                     | Папка с файлами       | 03.03.20        |
| 🗄 🕒 fam                                                                                                    | AS6112BX_10.3.2.0.430                                                                                                    |                             | 1                     | Папка с файлами       | 20.12.20        |
| 📄 🕀 📜 fs 🔤                                                                                                    | EE6111AX_5.2.0.0.245.1                                                                                                    |                             | 1                     | Папка с файлами       | 09.11.20        |
|                                                                                                    | CS6116AX_2.2.1.0.084                                                                                                    |                             |                       | Папка с файлами       |                 |
|                                                                                                    | 📙 LA6511AX040                                                                                                    |                             | I                     | Папка с файлами       | 10.11.20        |
| Имя файла 🔺                                                                                                    | LA6512AX023                                                                                                    |                             | I                     | Папка с файлами       | 10.11.20        |
| 🦊                                                                                                    | MF6012AX_6.3.0.0.645                                                                                                    |                             | 1                     | Папка с файлами       | 11.02.20        |
| LS6116AX_2.1.0.0.054                                                                                                    | MF6012AX_6.4.0.0.647                                                                                                    |                             |                       | Папка с файлами       | 14.12.20        |
| CS6116AX_2.2.1.0.084                                                                                                    | MN6211AX_7.1.1.0.330                                                                                                    |                             | 1                     | Папка с файлами       | 03.03.20        |
| 🔑 FS                                                                                                    | MP6012AX231                                                                                                    |                             | 1                     | Папка с файлами       | 02.10.20        |
|                                                                                                    | 11                                                                                                    |                             | 1                     |                       |                 |
| Выбран 1 каталог.                                                                                                    | Выбран 1 каталог.                                                                                                    |                             |                       |                       |                 |
| Сервер/Локальный файл                                                                                                    | ,                                                                                                    | Направление                 | Файл на сере          | зере                  | <b></b>         |
| sftp://root@192.168.116.82                                                                                                    |                                                                                                    |                             |                       |                       |                 |
| G:\SW_SI2000\cs\CS6116AX_All\CS6116AX_<br>00:00:13 затрачено 00:00:07 ост                                                                                    | 2.2.1.0.084\cs6116ax_mn_install.jar                                                                                                    | >><br>айт (5.4 MiB/ceк)     | /home/CS611           | 6AX_2.2.1.0.084/cs6   | 116ax_mn_inst   |
| G:\SW_SI2000\cs\CS6116AX_All\CS6116AX_                                                                                                    | 2.2.1.0.084\CS6116AX_SP-2.17.0-0.tar.gz                                                                                                    | >>                          | /home/CS611           | .6AX_2.2.1.0.084/CS6  | 116AX_SP-2.1    |
| G:\SW_SI2000\cs\CS6116AX_All\CS6116AX_                                                                                                    | 2.2.1.0.084\infomn                                                                                                    | auii (ד,ס MID/Cek)<br>>>    | /home/CS611           | .6AX_2.2.1.0.084/info | mn 💌            |
|                                                                                                    |                                                                                                    |                             |                       |                       |                 |
| Файлы в задании (8) Неудавшиеся пере                                                                                                    | дачи Успешные передачи                                                                                                    |                             |                       |                       |                 |
|                                                                                                    |                                                                                                    |                             | <b>∂</b>              | Задание: 1,1 Git      | з 🔍 🥥 //,       |

Рисунок 30

Для начала необходимо распаковать архив с сервисным пакетом, например CS6116AX\_SP-2.17.0-0.tar.gz.

В нем находится файловая система и сервисный пакет для загрузки на NE.

| Putty                                                                              |
|------------------------------------------------------------------------------------|
|                                                                                    |
|                                                                                    |
| [root@tel2222centos65 CS6116AX_2.2.1.0.084]# ls                                    |
| cs6116ax_mn_install.jar infomn install.cmd product.properties solid.lic            |
| CS6116AX_SP-2.17.0-0.tar.gz install install.sh Readme.txt                          |
| [root@tel2222centos65 CS6116AX_2.2.1.0.084]# tar -xzvf CS6116AX_SP-2.17.0-0.tar.gz |

Рисунок 31

Зайти в распакованную директорию и запустить скрипт install.sh.

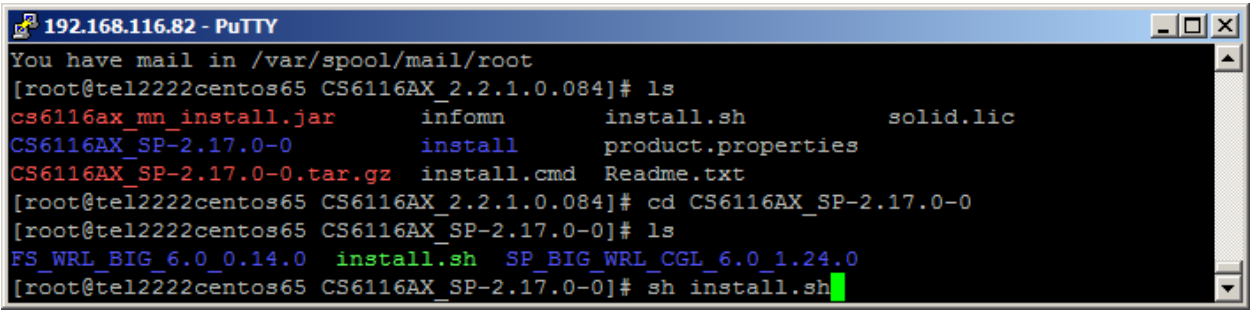

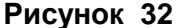

Сервисный пакет и файловая система перенесутся в /opt/si2000/mnroot/local/ne/REPO/. Это займет некоторое время.

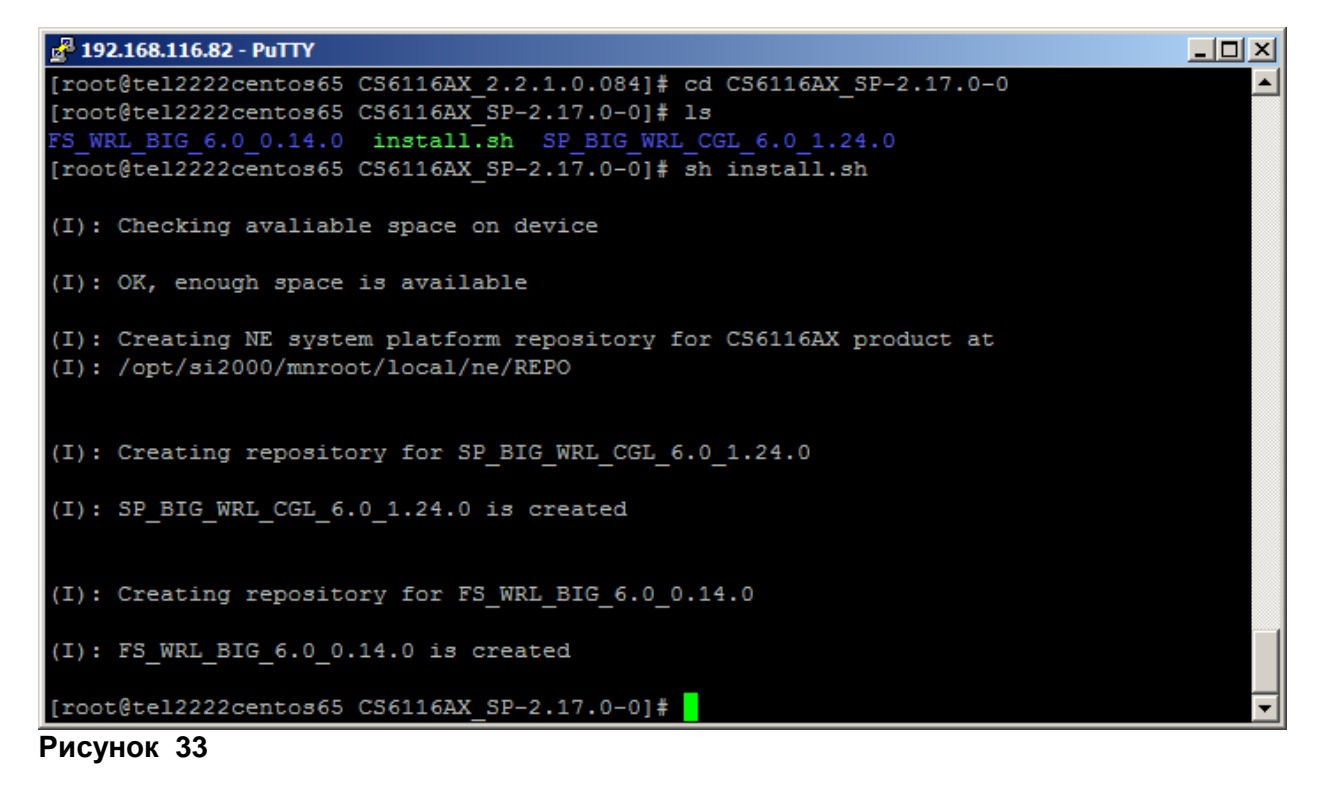

Проверим это:

| <b>192.168.11</b> | 5.8 | 2 - PuTTY |          |        |       |      |       |                                      |
|-------------------|-----|-----------|----------|--------|-------|------|-------|--------------------------------------|
| [root@tel22       | 222 | centos@   | 55 CS611 | 6AX S  | 5P-2. | .17. | 0-0]# | 11 /opt/si2000/mnroot/local/ne/REPO/ |
| total 52          |     |           |          |        |       |      |       |                                      |
| drwxr-xr-x        | 3   | asuser    | asuser   | 4096   | Nov   | 16   | 09:54 | CE6111AX_NE_3.7.0_0                  |
| drwxr-xr-x        | 3   | asuser    | asuser   | 4096   | Nov   | 9    | 08:39 | CE6111AX_NE_5.8.0_0                  |
| -rwxr-xr-x        | 1   | asuser    | asuser   | 103    | Nov   | 16   | 09:54 | create_link.sh                       |
| drwxr-xr-x        | 3   | asuser    | asuser   | 4096   | Nov   | 16   | 09:54 | FS_MVL_CGE_5.1.0_0.6.0               |
| drwxr-xr-x        | 3   | asuser    | asuser   | 4096   | Nov   | 9    | 08:39 | FS_MVL_CGE 5.1.0_1.5.0               |
| drwxr-xr-x        | 3   | root      | root     | 4096   | Mar   | 6    | 09:22 | FS_WRL_BIG_6.0 0.14.0                |
| drwxr-xr-x        | 3   | asuser    | asuser   | 4096   | Nov   | 9    | 08:39 | JAVA_PLATFORM_1.1.16                 |
| drwxr-xr-x        | 3   | asuser    | asuser   | 4096   | Nov   | 16   | 09:54 | JAVA PLATFORM 1.1.3                  |
| drwxr-xr-x        | 3   | root      | root     | 4096   | Mar   | 0    | 09:22 | SP_BIG_WRL_CGL_6.0 1.24.0            |
| drwxr-xr-x        | 3   | asuser    | asuser   | 4096   | Nov   | 9    | 08:39 | SP_MVL_CGE_5.1.0_15.8.0_0            |
| drwxr-xr-x        | 3   | asuser    | asuser   | 4096   | Nov   | 16   | 09:54 | SP_MVL_CGE_5.1.0_9.10.0_0            |
| -rwxr-xr-x        | 1   | asuser    | asuser   | 247    | Nov   | 16   | 09:54 | uninstall_module.sh                  |
| -rwxr-xr-x        | 1   | asuser    | asuser   | 299    | Nov   | 16   | 09:54 | untar.sh                             |
| [root@tel22       | 222 | centos@   | 55 CS611 | .6AX_S | SP-2. | .17. | 0-0]# | ▼                                    |

Теперь обычным образом запускаем процедуру установки пакета с помощью команды install.sh из директории пакета CS:

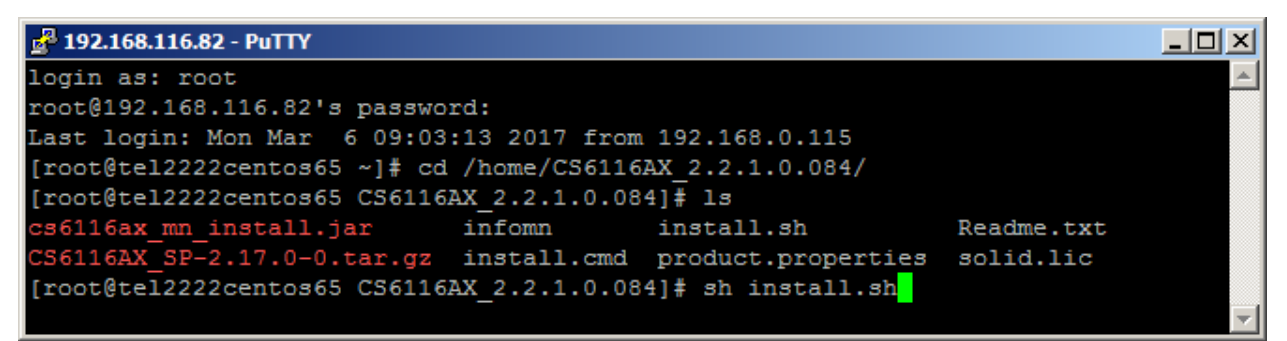

#### Рисунок 35

| P 192.168.116.82 - PuTTY                          |       |
|---------------------------------------------------|-------|
|                                                   |       |
| ~ ~ ~ ~ ~ ~ ~ ~ ~ ~ ~ ~ ~ ~ ~ ~ ~ ~ ~ ~           | ~~~~~ |
| Welcome page                                      |       |
|                                                   | ~~~~  |
|                                                   |       |
| MN PRODUCTS FAMILY                                |       |
| WELCOME TO THE INSTALLATION OF SI3000 CALL SERVER |       |
| Press Enter to continue [default:]                |       |

#### Рисунок 36

Enter.

🚰 192.168.116.82 - PuTTY

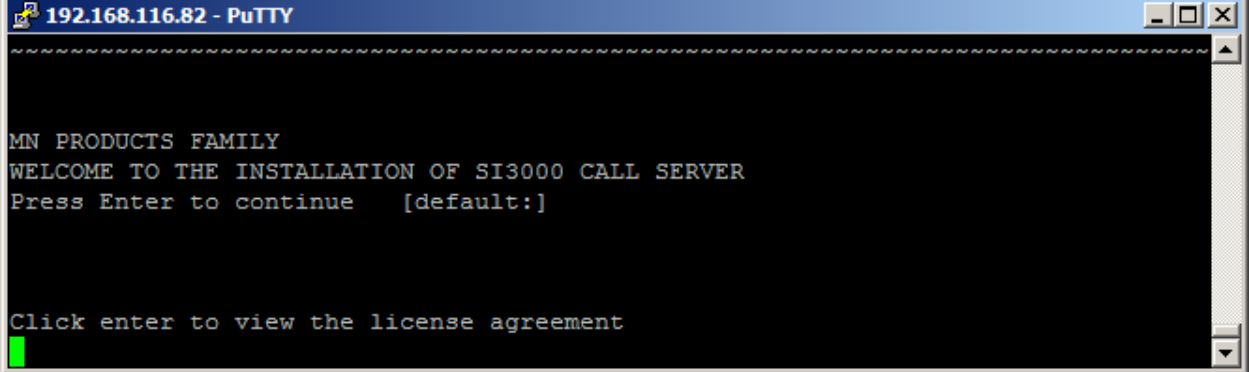

Искра Технологии

Enter. Enter.

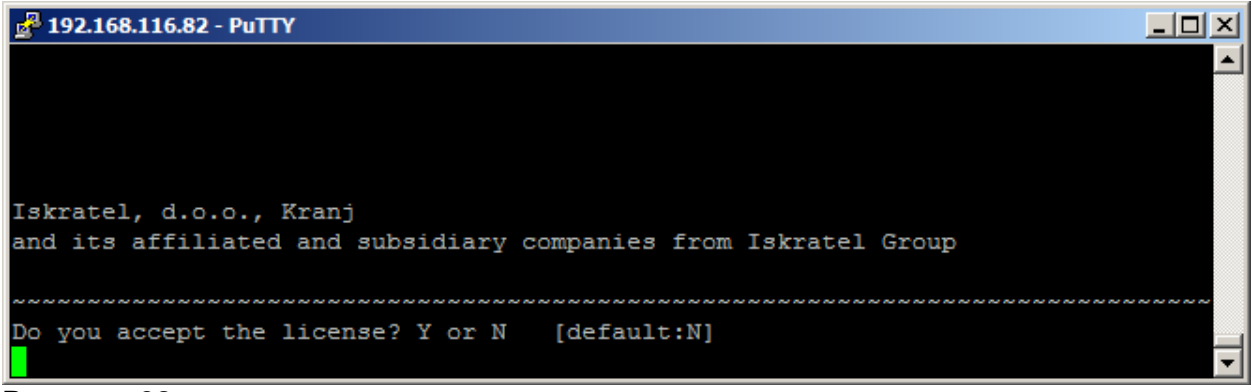

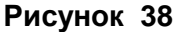

Υ.

| Putty 192.168.116.82 - Putty |   |
|------------------------------|---|
| Enter a number               |   |
| 1) WAAJ0A39_CISPbx           |   |
| 2) WAAH0A39_SLOPbx           |   |
| 3) YJHHOA39 AKPub            |   |
| 4) YJHS0A39_ARPub            |   |
| 5) YJHMOA39 IMSTAS           |   |
| 6) YJHP0A39_UZBPub           |   |
| 7) YJHL0A39_IMSDistribut     |   |
| 8) YJHT0A39_SCPServer        |   |
| 9) YJHQ0A39_IMSCmpct         |   |
| 10) WAAY0A39_IMSCore         |   |
| 11) YJHF0A39_CISPub          |   |
| 12) YJHD0A39_SLOPub          |   |
| 13) YJHG0A39_UAPub           |   |
| 14) YJHR0A39_SLOZEL          |   |
| 15) YJHN0A39_AKOTZ           |   |
|                              | - |

#### Рисунок 39

Выберем 11. Enter.

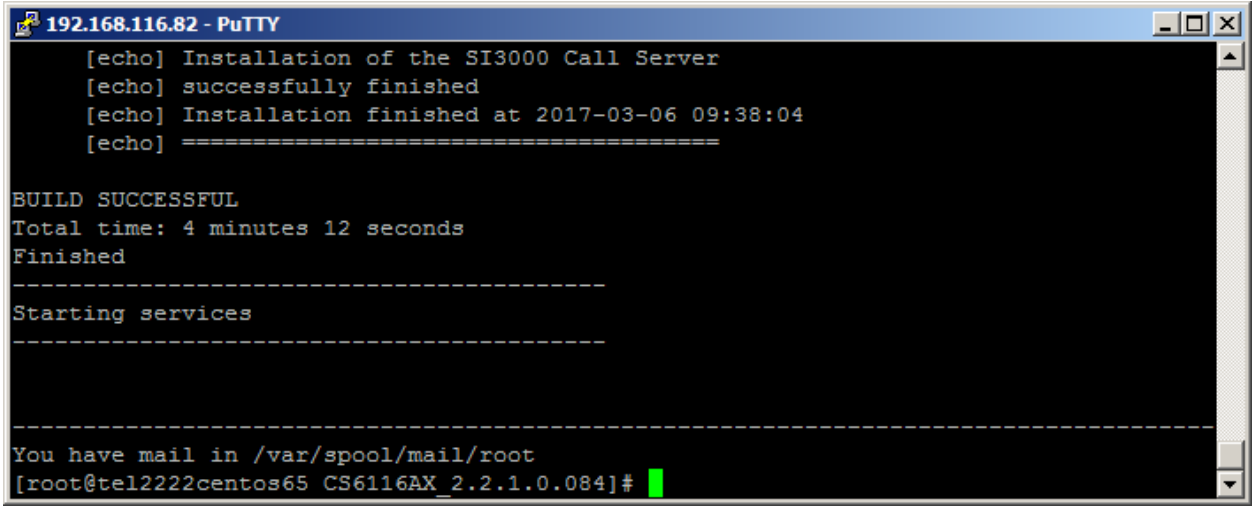

#### Рисунок 40

Пакет успешно установлен.

# Можно это увидеть в MNS.

| LII 2<br>計員 S13000 Management Node Sy × +                                                                                                    | × |
|----------------------------------------------------------------------------------------------------|---|
| gekc 🔄 🛈 🖉 192.168.116.82/mms/ C 🐻 🛋 -2 🔞 🖪 🚖 🖨 🦁 🖡 🔌 😒 ≡                                                                                                    |   |
| ISKRATEL SI3000 Management Node System                                                                                                    |   |
| Product Release Tree Product Release Tree Product Release Tree Product Release Tree Product Release Tree Product Category Product Name Description MN Node Product Version MN Releas DB Releas Data Relea Installation Time Product Version MN Releas DB Releas Data Relea Installation Time Product Version MN Releas DB Releas Data Relea Installation Time Product Version MN Releas DB Releas Data Relea Installation Time Product Version MN Releas DB Releas Data Relea Installation Time Installation Time Product Version MN Releas DB Releas Data Relea Installation Time Installation Time Installation Installation Installation Installation Installation Installation Installation Installation Installation Installation Installation Installation Installation Installation Installation Installation Installation Installation Installation Installation <p< th=""><th></th></p<> |   |
| Provisioning Subscriber Assurance System Security Accounting Logging History                                                                                                    |   |
| P tel2222centos65.iut8.ru 💄 sysadmin 批 Implementation-Version: 7.1.10, Build-Date: 2016-09-19 16:59:08                                                                                                    | - |

# Рисунок 41

# Откроем NEM.

| HNEM SI3000 Call Server - 2.2.1.0.084                                                                                                    |             | × |
|----------------------------------------------------------------------------------------------------|-------------|---|
| File Edit Actions View Help                                                                                                    |             |   |
| Configuration                                                                                                    | ]           |   |
| Configuration  Common  Hardware  Routing  Legal Monitoring  Legal Monitoring  Carter  Supplementary Service  VoiceXML  Configuration  Supplementary Service  Configuration  Configuration  Supplementary Service  Accounting  Accounting  Assurance  Massurance  Massurance  Massurance  Massurance  Massurance  Massurance  Massurance  Massurance  Massurance  Massurance  Massurance  Massurance  Configuration  Configuration  Config |             |   |
| Imi Protocols & Signaling                                                                                                    |             |   |
| System                                                                                                    |             |   |
| A.V.                                                                                                    |             |   |
| Selected Nodes                                                                                                    |             |   |
|                                                                                                    |             |   |
|                                                                                                    |             | _ |
|                                                                                                    |             |   |
|                                                                                                    |             |   |
| L tol2222conter85 jut9 ru                                                                                                    | Pendu       | _ |
| sysaamin                                                                                                    | 66 / 495 MB |   |

# Рисунок 42

#### 3.4. Инсталляция CS6116

Процедура инсталляции переносит и загружает на платы:

- Файловую систему.
- Сервисный пакет.
- NE-релиз.

#### Необходимо добавить новый нод в систему менеджмента.

| File → Insert Node                      |  |
|-----------------------------------------|--|
| H NEM SI3000 Call Server - 10.3.0.0.329 |  |
| File Edit Actions View Help             |  |
| 📽 Change Password                       |  |
| Insert Node                             |  |
| ✓/× Optio Insert Node                   |  |
| Sector Sector                           |  |
| Print Ctrl-P                            |  |
| ل<br>ن Exit                             |  |
|                                         |  |
|                                         |  |
|                                         |  |
| o-Dynamic Configuration & Statistics    |  |
| Centrex                                 |  |
|                                         |  |
|                                         |  |
| 🚴 Configuration                         |  |
| L Subscriber                            |  |
| S Accounting                            |  |
| Assurance                               |  |
| Imi Protocols & Signaling               |  |
| 🔅 System                                |  |
| Рисунок 43                              |  |

Автоматически будет выбран последний релиз ПО. Для создания одного узла выбираем Single Insert:

| 🔠 Node - Insert Wizard                       |                                                                                                    |
|----------------------------------------------|----------------------------------------------------------------------------------------------------|
| Steps                                        | Insertion Mode                                                                                                    |
| 1. Releases<br><b>2. Insertion Mode</b><br>3 |                                                                                                    |
|                                              | Select an insertion mode.                                                                                                    |
|                                              | Insertion Modes:<br>Single Insert<br>Multiple Insert<br>Single insert allows creation of one Node based on specification defined in next steps.<br>Multiple insert allows creation of one or many Node(s) based on predefined file. |
|                                              | < Back Next > Finish Cancel                                                                                                    |

#### Рисунок 44

Для нового узла необходимо указать его node id, имя, и флоатинг-хостнейм, а так же указать какой узел вы хотите создать (одиночный, дуплицированный или гео):

| 🚻 Node - Insert Wizard      |                                                                                                    | <b>—</b> ——                 |
|-----------------------------|----------------------------------------------------------------------------------------------------|-----------------------------|
| Steps                       | General Data                                                                                         |                             |
| Releases     Insertion Mode |                                                                                                    |                             |
| 3. General Data             | Enter basic information for Node.                                                                    |                             |
| 4                           | Node                                                                                                 | 1276                        |
|                             | Name                                                                                                 | CS6116                      |
|                             | Hostname                                                                                             | cs16                        |
|                             | Standalone                                                                                           | plicated O Georedundant     |
|                             | Standalone: Non-failover system<br>Duplicated: Failover system<br>Georedundant: 2 failover systems g | eographically dislocated    |
|                             |                                                                                                    | < Back Next > Finish Cancel |

Мы создаем дуплицированный узел, поэтому на следующем шаге надо указать хостнеймы обоих половин:

| 👭 Node - Insert Wizard                                                                                                    |                                                                                        | ×                                                                                                 |
|----------------------------------------------------------------------------------------------------|----------------------------------------------------------------------------------------|---------------------------------------------------------------------------------------------------|
| Steps                                                                                                    | Duplicated System                                                                      |                                                                                                   |
| <ol> <li>Releases</li> <li>Insertion Mode</li> <li>General Data</li> <li>Duplicated System</li> <li>Initial Data (1/2)</li> <li>Initial Data (2/2)</li> <li></li> </ol> | Enter hostnames of both blades for<br>Alternative Hostname 1<br>Alternative Hostname 2 | duplicated system.       cs16-1       cs16-2          Back       Next >       Finish       Cancel |

## Рисунок 46

Далее выбираем Default Data, так как мы создаем новый узел и у нас нет заранее подготовленных данных:

| 🚻 Node - Insert Wizard                                                                                                    |                                        |
|----------------------------------------------------------------------------------------------------|----------------------------------------|
| Steps                                                                                                    | Initial Data (1/2)                     |
| <ol> <li>Releases</li> <li>Insertion Mode</li> <li>General Data</li> <li>Duplicated System</li> <li>Initial Data (1/2)</li> <li>Initial Data (2/2)</li> <li></li> </ol> | Select initial configuration for Node. |

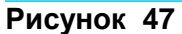

Выбрать платформу, на которую будет устанавливаться CS6116:

| 👭 Node - Insert Wizard                                                                                                    |                                                                              |                                                        | ×        |
|----------------------------------------------------------------------------------------------------|------------------------------------------------------------------------------|--------------------------------------------------------|----------|
| Steps                                                                                                    | Initial Data (2/2)                                                           |                                                        |          |
| <ol> <li>Releases</li> <li>Insertion Mode</li> <li>General Data</li> <li>Duplicated System</li> <li>Initial Data (1/2)</li> <li>Initial Data (2/2)</li> <li></li> </ol> | Select specific data for Node.<br>Specific Data:<br>Functionality<br>Housing | NONE<br>ATCA_CVM<br>ATCA_CVM                           | <b>v</b> |
|                                                                                                    | Warning:<br>Selecting wrong housing could caus                               | ATCA_CVI<br>ATCA_CVK<br>CVJ<br><sup>®</sup> CVN<br>KVM |          |
|                                                                                                    |                                                                              | < Back Next > Finish Ca                                | incel    |

#### Рисунок 48

После нажатия на кнопку Finish будет создан новый узел.

#### Внимание!

При форматировании файловой системы с помощью накопителя USB жесткий диск делится на два одинаковых раздела. На первом разделе выполняется пакет приложений, а другой предназначен для новой инсталляции. Раздел, назначенный для рабочей загрузки платы, называется WORKING, другой неактивный – RESERVED. Загрузка пакетов всегда производится на RESERVED FS.

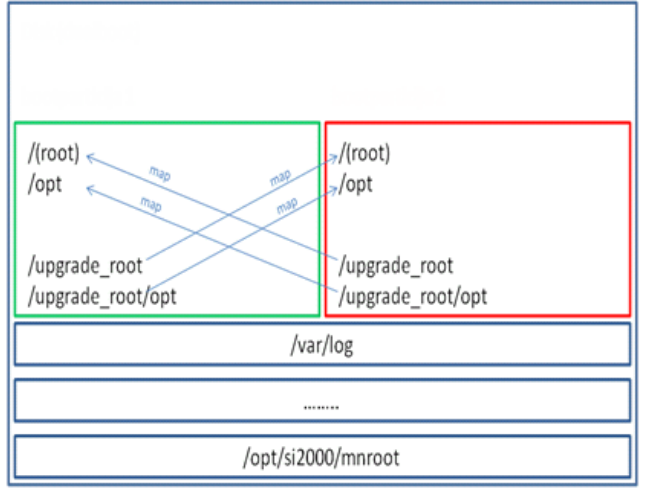

Установим базу нового узла в активное состояние: System  $\rightarrow$  Maintenance  $\rightarrow$  Advanced Administration  $\rightarrow$  Node: Other Action  $\rightarrow$  Set Node Data Status

| e  |
|----|
| ;e |
| -1 |
| -1 |
| ai |
| ai |

# Рисунок 50

Установим лицензию для нового узла на MN: System  $\rightarrow$  Maintenance  $\rightarrow$  License Administration  $\rightarrow$  Node: Other Action  $\rightarrow$  Install License

| H Node - Install License | ×                           |
|--------------------------|-----------------------------|
| Steps                    | Destination                 |
| 1. Destination<br>2      | Network Element             |
|                          | < Back Next > Finish Cancel |

Рисунок 51

Next.

| Select Licen           | se Folder                              |   |   |   |   |              | x        |
|------------------------|----------------------------------------|---|---|---|---|--------------|----------|
| Look <u>i</u> n:       | ne1276                                 | • | F | ₫ | Ē | 0.0.<br>0.0. | 0—<br>0— |
|                        |                                        |   |   |   |   |              |          |
|                        |                                        |   |   |   |   |              |          |
|                        |                                        |   |   |   |   |              |          |
|                        |                                        |   |   |   |   |              |          |
| File <u>N</u> ame:     | G:\TRAINING DOC\SPD UC\Licenses\ne1276 |   |   |   |   |              |          |
| Files of <u>Type</u> : | All Files                              |   |   |   |   |              | -        |
|                        |                                        |   | C | Ж |   | Canc         | el       |

Указать путь к лицензии – ОК, и затем Finish. *Внимание!* 

Имя файла лицензии д.б. license\_NodeID.lic (в нашем примере – license\_1276.lic).

| Message | ×                                                   |
|---------|-----------------------------------------------------|
| i       | Operation "Install License" successfully completed. |
|         | ОК                                                  |

### Рисунок 53

Запускаем инсталляцию NE SW на обе платы:

System  $\rightarrow$  Maintenance  $\rightarrow$  Advanced Administration  $\rightarrow$  Node: Other Action  $\rightarrow$  Install NE SW

| 🕌 Node - Install NE SW                                        |                                                                                | ×    |
|---------------------------------------------------------------|--------------------------------------------------------------------------------|------|
| Node                                                          | 1276 - CS 6116                                                                 | -    |
| Connection Mode                                               |                                                                                |      |
| UNKNOWN                                                       |                                                                                |      |
| Select Side and NE Release:                                   |                                                                                |      |
| r ✔ Side 1                                                    |                                                                                |      |
| Hostname                                                      | cs16-1                                                                         |      |
| NE Release                                                    | CS6116AX_NE_3.13.10_0_0                                                        | -    |
| r⊮ Side 2                                                     |                                                                                |      |
| Hostname                                                      | cs16-2                                                                         |      |
| NE Release                                                    | CS6116AX_NE_3.13.10_0_0                                                        | -    |
| _Description                                                  |                                                                                |      |
| Performs installation (transfer & install installation packag | es and create or update DB catalog) of selected NE SW on selected (Side) Hostn | ame. |
|                                                               | OK                                                                             | cel  |

Можно подключиться к плате консолью или ssh (putty). Выполнить команду:

#tail -f /var/log/upgrade-system.log

Наблюдаем за ходом установки ПО, которое продлится несколько минут.

По окончании установки выйти из режима просмотра файла upgrade-system.log нажатием Ctrl+c.

Установить для загруженного NE – релиза, что он должен стать активным после перезагрузки для обеих половинок:

System > Maintenance > Advanced Administration > Node: Other Action > Set Active Release.

| 🔢 Node - Set Active Release                            | 2                                                                                     |
|--------------------------------------------------------|---------------------------------------------------------------------------------------|
| Node                                                   | 1276 - CS 6116 🔍                                                                      |
| Connection Mode                                        |                                                                                       |
| UNKNOWN                                                |                                                                                       |
| Select Side and NE Release:                            | ,                                                                                     |
| Side 1                                                 |                                                                                       |
| Hostname                                               | cs16-1                                                                                |
| NE Release                                             | RESERVED: CS6116AX_NE_3.13.10_0_0                                                     |
| Side 2                                                 |                                                                                       |
| Hostname                                               | cs16-2                                                                                |
| NE Release                                             | RESERVED: CS6116AX_NE_3.13.10_0_0                                                     |
| Description                                            |                                                                                       |
| Sets NE Release. After restart of NE (SYS > Advanced A | Administration > Node > operation "Restart NE") this version of NE SW will run on NE. |
|                                                        | OK Cancel                                                                             |

#### Рисунок 55

System > Maintenance > Advanced Administration > Node: Other Action > Restart NE.

| 🙀 Node - Restart NE                  |                | ×         |
|--------------------------------------|----------------|-----------|
| Node                                 | 1276 - CS 6116 |           |
| Connection Mode                      |                |           |
| UNKNOWN                              |                |           |
| Select Side:                         |                |           |
| ∟ Side 1                             |                |           |
| Hostname                             | cs16-1         |           |
| Side 2                               |                |           |
| Hostname                             | cs16-2         |           |
| Description                          |                |           |
| Sends request for restart of selecte | ed blade.      |           |
|                                      |                |           |
|                                      |                | OK Cancel |

Рестартуем первую плату, затем, секунд через 15, вторую.

| 🚻 Node - Restart NE                   |                | ×         |
|---------------------------------------|----------------|-----------|
| Node                                  | 1276 - CS 6116 |           |
| Connection Mode                       |                |           |
| UNKNOWN                               |                |           |
| Select Side:                          |                |           |
| ┌── Side 1                            |                |           |
| Hostname                              | cs16-1         |           |
| r ✓ Side 2                            |                |           |
| Hostname                              | cs16-2         |           |
| Description                           |                |           |
| Sends request for restart of selected | d blade.       |           |
|                                       |                |           |
|                                       |                | OK Cancel |

### Рисунок 57

Посмотрим состояние плат после перезагрузки:

System > Maintenance > Basic Administration > Node: Other Action > NE Info > System.

```
Hostname: cs16-1
         Date: 6/03/2017 15:24:39
         Board Name:
                                CVJ
         Board Serial number: ZJHC00006G
         Node state: ACTIVE.
         Uptime: 3 min, 0 users, load average: 1.16, 0.58, 0.23
         Memory information (total, used, free) in kB:
           Mem: 4038248 1967112 2071136
            Swap: 0 0 0
           Total: 4038248 1967112 2071136
         Filesystem information (1M blocks):
         Filesystem 1048576-blocks Used Available Capacity Mounted on

        3967
        1641
        2106
        44%
        /

        1971
        0
        1971
        0%
        /

         /dev/root
                                                                 0% /dev
         devtmpfs
         /dev/sda1
                                    3967 1467
                                                     2280
                                                                 40% /upgrade root
                                                                3% /opt
1% /upgrade_root/opt
         /dev/sda6
                                    15994
                                            380
                                                     14779
                                           151
                                                   15009
         /dev/sda5
                                   15994
                                                                1% /var/volatile/log
1% /opt/si2000/mnroot
1% /tmp
1% /dev/shm
0% /upgrade_root/dev
                                                      453
         /dev/sda7
                                     486
                                             4
                                                   52692
         /dev/sda10
                                   56059
                                            497
                                            1
                                                     1972
                                    1972
         none
                                     1972
         none
                                              1
                                                      1972
                                             0
1
                                    1971
                                                     1971
         devtmpfs
                                                     1972
         none
                                    1972
                                                                 1% /upgrade_root/dev/shm
         devtmpfs
                                           1971
                                                      0
                                                                 1971
                                                                               0% /run/named-
chroot/dev/random
                                           1971
                                                      0
                                                                 1971
                                                                               0% /run/named-
         devtmpfs
chroot/dev/zero
         devtmpfs
                                           1971
                                                     0
                                                                 1971
                                                                              0% /run/named-
chroot/dev/null
         /dev/drbd0
                                                20024
                                                             44
                                                                        18940
                                                                                             18
/opt/si2000/neroot/charging
                                                  988
                                                              2
                                                                             920
         /dev/drbd1
                                                                                             18
/opt/si2000/neroot/files
         Symbolic links on working:
           active.: cs6116ax-3.13.10-0
           current: cs6116ax-3.13.10-0
         Symbolic links on reserved:
           active.: -
           current: -
         Installed products:
         WORKING: CS6116AX NE 3.13.10 0 0 YJHC0J01 YJHF0A39
         --RPMs--
         cs6116ax-3.13.10-0 0.x86 64
         cs6116ax_db-16.1.39-0_0.x86_64
cs_appl_std-5.50.8-0_0.x86_64
         esp-big-cvj-1.24.0-0 0.x86 64
         RESERVED:
         --RPMs--
         _____
         Solid server HotStandby status: PRIMARY ACTIVE
         Existing catalogues CATALOGUE_NAME [DBRELEASE(8),DATARELEASE(8)]:
             IT_YJHC0J_YJHF0A [N/A,N/A]
         MN-NE synchronization status:
           Synchronization is not activated
         Application status: RUNNING.
 END of REPORT for Hostname 'cs16-1'
 Hostname: cs16-2
         Date: 6/03/2017 15:24:41
         Board Name:
                                CVJ
         Board Serial number: ZJHC00009G
         Node state: STANDBY.
         Uptime: 2 min, 0 users, load average: 1.13, 0.58, 0.22
         Memory information (total, used, free) in kB:
           Mem: 4038248 1835964 2202284
```

Swap: 0 0 0 Total: 4038248 1835964 2202284 Filesystem information (1M blocks): Filesystem 1048576-blocks Used Available Capacity Mounted on 3967 1641 2106 44% / /dev/root 1971 1971 0% /dev devtmpfs 0 

 1971
 0
 1971
 0% /dev

 3967
 1467
 2280
 40% /upgrade\_root

 15994
 372
 14788
 3% /opt

 15994
 151
 15009
 1% /upgrade\_root/opt

 486
 4
 453
 1% /var/volatile/log

 56059
 497
 52692
 1% /opt/si2000/mnroot

 1972
 1
 1972
 1% /dev/shm

 1971
 0
 1971
 0% /upgrade\_root/dev

 1972
 1
 1972
 1% /upgrade\_root/dev

 1971
 0
 1971
 0% /upgrade\_root/dev/shm

 1971
 0
 1971
 0% /run/named

 /dev/sda1 /dev/sda6 /dev/sda5 /dev/sda7 /dev/sda10 none none devtmpfs none 1971 devtmpfs 0% /run/namedchroot/dev/random devtmpfs 1971 0 1971 0% /run/namedchroot/dev/zero devtmpfs 1971 0 1971 0% /run/namedchroot/dev/null Symbolic links on working: active.: cs6116ax-3.13.10-0 current: cs6116ax-3.13.10-0 Symbolic links on reserved: active.: current: -Installed products: WORKING: CS6116AX NE 3.13.10 0 0 YJHC0J01 YJHF0A39 --RPMs-cs6116ax-3.13.10-0\_0.x86\_64 cs6116ax db-16.1.39-0 0.x86 64 cs appl std-5.50.8-0 0.x86 64 esp-big-cvj-1.24.0-0 0.x86 64 RESERVED: --RPMs--\_\_\_\_\_ Solid server HotStandby status: SECONDARY ACTIVE Existing catalogues CATALOGUE NAME [DBRELEASE(8), DATARELEASE(8)]: IT YJHCOJ YJHFOA [N/A,N/A] MN-NE synchronization status: Synchronization is not activated Application status: RUNNING. END of REPORT for Hostname 'cs16-2' END of REPORT for Node '1276'

#### Рисунок 58

Здесь мы можем оценить состояние HSB, HAM, DRBD.

Установим лицензию на обе половинки: System  $\rightarrow$  Maintenance  $\rightarrow$  License Administration  $\rightarrow$  Node: Other Action  $\rightarrow$  Install License

| <b>H</b> | Node - Install License |                    | ×           |        |        |
|----------|------------------------|--------------------|-------------|--------|--------|
| Steps    |                        | Destination        |             |        |        |
| 1.       | Destination            |                    |             |        |        |
| 2.       |                        |                    |             |        |        |
|          |                        | Install License to |             |        |        |
|          |                        | Network Element    | 🔾 MN Se     | erver  |        |
|          |                        |                    |             |        |        |
|          |                        |                    |             |        |        |
|          |                        |                    |             |        |        |
|          |                        |                    |             |        |        |
|          |                        |                    |             |        |        |
|          |                        |                    |             |        |        |
|          |                        |                    |             |        |        |
|          |                        | <                  | Back Next > | Finish | Cancel |

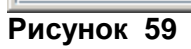

Next.

| 📊 Node - Install License                                                         | 2                                                                                                    | ×I |
|----------------------------------------------------------------------------------|----------------------------------------------------------------------------------------------------|----|
| Steps 1. Destination 2. License Location 3. Network Element Side 4. Error Report | License Location  Select License Folder  Remote (MN Server)  Local (MN Client)  G:/TRAINING DOC/SPD UC/Licenses/ne <back next=""> Finish Cancel</back> | -  |

Рисунок 60

Указать путь к файлу лицензии. Next.

| Node - Install License                                                                                        |                                                     |                         |
|----------------------------------------------------------------------------------------------------|-----------------------------------------------------|-------------------------|
| Steps                                                                                                    | Network Element Side                                |                         |
| <ol> <li>Destination</li> <li>License Location</li> <li>Network Element Side</li> <li>Error Report</li> </ol> | Active Side<br>Hostname<br>Standby Side<br>Hostname | cs16-1<br>cs16-2        |
|                                                                                                    | < Ba                                                | ck Next > Finish Cancel |

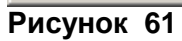

Finish.

| Message | ×                                                   |
|---------|-----------------------------------------------------|
| i       | Operation "Install License" successfully completed. |
|         | ОК                                                  |

#### Рисунок 62

Теперь необходимо включить синхронизацию БД. System > Maintenance > Advanced Administration > Node: Other Action > DB Synchronization

| HNode - DB Synchronization |         | ×         |
|----------------------------|---------|-----------|
| Synchronization Mode       |         |           |
| On                         | ⊖ Off   |           |
| FError Report Mode         |         |           |
| Intermediate               | 🔾 Final |           |
|                            |         |           |
|                            |         | OK Cancel |

# Рисунок 62

| Node - DB Synchronization                                                | X |
|--------------------------------------------------------------------------|---|
| Node '1276' - 'cs16': Activating DB Synchronization, Max Duration: 20min |   |
| Cancel                                                                   |   |

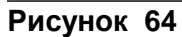

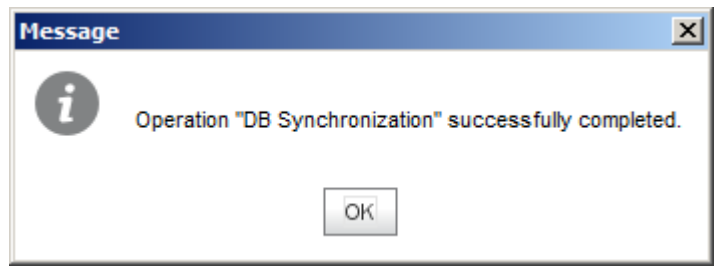

Рисунок 65

OK.

Теперь:

System > Maintenance > Advanced Administration > Node: Other Action > Send Unsynchronized Data

| 🔢 Node - Send Unsynchronized Data                               |  |
|-----------------------------------------------------------------|--|
| Node '1276' - 'cs16': Synchronizing Data, Max Duration: '15'min |  |
| Cancel                                                          |  |

Рисунок 66

| Message | ×                                                            |
|---------|--------------------------------------------------------------|
| i       | Operation "Send Unsynchronized Data" successfully completed. |
|         | OK                                                           |

# Рисунок 67

OK.

И снова последовательный рестарт обеих половинок.

| HEM 5I3000 Call Server - 2.2.1.0.084                                                                                                    |                          |        |                          |                |               |     |      |                                           |             |
|----------------------------------------------------------------------------------------------------|--------------------------|--------|--------------------------|----------------|---------------|-----|------|-------------------------------------------|-------------|
| File Edit Actions View Help                                                                                                    |                          |        |                          |                |               |     |      |                                           |             |
| 🔅 System                                                                                                    | 1                        | Node   | Node Board No            | de             |               |     |      |                                           |             |
| 0 Maintanance                                                                                                    | 1                        |        | 1 Other Actions V        |                | 0             | • 🔶 | View | Standard (Default)                        | - ×         |
| - Basic Administration                                                                                                    |                          |        | Install NE SW            |                |               |     | in   | Name                                      |             |
| Node                                                                                                    |                          |        | Set Node Data Status     |                |               |     |      | hano                                      |             |
| Advanced Administration                                                                                                    |                          | - Node | DB Synchronization       | ure — Alternat | ive Hostnames |     |      | <ul> <li>DB Synchronization M.</li> </ul> | NE Releases |
| Node                                                                                                    |                          | 1276   | Send Unsynchronized Data | Blades CS16-1  | / CS16-2      |     |      | On                                        | C56116AX    |
| o Data Preparation                                                                                                    |                          |        | Set Active Release       |                |               |     |      |                                           |             |
| - Tools                                                                                                    |                          |        | Restart NE               |                |               |     |      |                                           |             |
| NE System Configuration                                                                                                    |                          |        | Geo Switchov             |                |               |     |      |                                           |             |
| License Administration                                                                                                    |                          |        | Geo Switchover Jennys    |                |               |     |      |                                           |             |
|                                                                                                    |                          |        | Connection Mode          |                |               |     |      |                                           |             |
| License Distribution                                                                                                    |                          |        |                          |                |               |     |      |                                           |             |
|                                                                                                    | 1                        |        |                          |                |               |     |      |                                           |             |
|                                                                                                    |                          |        |                          |                |               |     |      |                                           |             |
| Configuration                                                                                                    |                          |        |                          |                |               |     |      |                                           |             |
| L Subscriber                                                                                                    |                          |        |                          |                |               |     |      |                                           |             |
| es Accounting                                                                                                    |                          |        |                          |                |               |     |      |                                           |             |
| Assurance                                                                                                    |                          |        |                          |                |               |     |      |                                           |             |
| 🛞 MS                                                                                                    | 1                        |        |                          |                |               |     |      |                                           |             |
| Imi Protocols & Signaling                                                                                                    |                          |        |                          |                |               |     |      |                                           |             |
| System                                                                                                    |                          |        |                          |                |               |     |      |                                           |             |
| <u>▲</u> ▼                                                                                                    |                          |        |                          |                |               |     |      |                                           |             |
| Selected Nodes 🔯 🕒                                                                                                    |                          | 4      |                          |                |               |     |      |                                           | •           |
| 1276 - CS 6116                                                                                                    | Instances: 1 Selected: 1 |        |                          |                |               |     |      |                                           |             |
| 03/08/2017 03:40:23 p.m. Synchronizing data between MN and NE (Node "1276", "Hostname" "cs16")<br>03/08/2017 03:40:44 p.m. Done<br>03/08/2017 03:40:45 p.m. Operation "Send Unsynchronized Data" successfully completed. |                          |        |                          |                |               |     |      |                                           |             |
| 🚠 tel2222centos85.iut8.ru 💄 sysadmin 🚺 61 / 495 MB                                                                                                    |                          |        |                          |                |               |     |      |                                           |             |

После рестарта мы получили работоспособный и управляемый узел CS6116.

| 🙆 tel2222centos65.iut8.ru - SI3000 FMS C                   | 🖻 tel2222centos65.iut8.ru - 513000 FMS Client                                                                                                    |                    |          |            |          |             |            |                        |                |  |  |  |  |
|------------------------------------------------------------|----------------------------------------------------------------------------------------------------|--------------------|----------|------------|----------|-------------|------------|------------------------|----------------|--|--|--|--|
| Ele Edit View Event Map Tools Window Help                  |                                                                                                    |                    |          |            |          |             |            |                        |                |  |  |  |  |
| 1 1 1 1 1 1 1 1 1 1 1 1 1 1 1 1 1 1 1 1                    | Image: Image: |                    |          |            |          |             |            |                        |                |  |  |  |  |
| Explorer Did default ( Big MN ( Big maket 4 ) Big C56116 ) |                                                                                                    |                    |          |            |          |             |            |                        |                |  |  |  |  |
| P tel2222centos65.iut8.ru                                  | Name 🔺                                                                                                    | Status             | Alarms   | New Alarms | Туре     | Description | Node ID    | IP Address             | Polling 🖽      |  |  |  |  |
| 🖻 🛄 default                                                | ✓ A cs16-1                                                                                                    | 📀 Normal [Active]  |          |            | CS_V6_DP | CS 6116     | 1276       | 192.168.116.161        | defau 📥        |  |  |  |  |
| maket 4                                                    | ✓ A cs16-2                                                                                                    | 🔇 Normal [Standby] |          |            | CS_V6_DP | CS 6116     | 1276       | 192.168.116.162        | defau          |  |  |  |  |
| E MN                                                       |                                                                                                    |                    |          |            |          |             |            |                        |                |  |  |  |  |
|                                                            |                                                                                                    |                    |          |            |          |             |            |                        |                |  |  |  |  |
|                                                            |                                                                                                    |                    |          |            |          |             |            |                        |                |  |  |  |  |
|                                                            |                                                                                                    |                    |          |            |          |             |            |                        |                |  |  |  |  |
|                                                            |                                                                                                    |                    |          |            |          |             |            |                        |                |  |  |  |  |
|                                                            |                                                                                                    |                    |          |            |          |             |            |                        |                |  |  |  |  |
|                                                            |                                                                                                    |                    |          |            |          |             |            |                        |                |  |  |  |  |
|                                                            |                                                                                                    |                    |          |            |          |             |            |                        |                |  |  |  |  |
|                                                            |                                                                                                    |                    |          |            |          |             |            |                        |                |  |  |  |  |
|                                                            |                                                                                                    |                    |          |            |          |             |            |                        |                |  |  |  |  |
|                                                            |                                                                                                    |                    |          |            |          |             |            |                        |                |  |  |  |  |
|                                                            |                                                                                                    |                    |          |            |          |             |            |                        |                |  |  |  |  |
|                                                            |                                                                                                    |                    |          |            |          |             |            |                        |                |  |  |  |  |
|                                                            |                                                                                                    |                    |          |            |          |             |            |                        |                |  |  |  |  |
|                                                            |                                                                                                    |                    |          |            |          |             |            |                        |                |  |  |  |  |
|                                                            |                                                                                                    |                    | ******   |            |          |             |            |                        | <b>_</b>       |  |  |  |  |
|                                                            |                                                                                                    |                    | 30303030 |            |          |             |            |                        |                |  |  |  |  |
|                                                            | <b>x</b> 2 %                                                                                                    |                    | 12 -     |            |          |             |            |                        |                |  |  |  |  |
|                                                            |                                                                                                    |                    |          |            |          | T:          | 2 EN 🕵 sys | admin 😤 tel2222centos6 | 5.iut8.ru 5221 |  |  |  |  |

Рисунок 69

Искра Технологии